# Manual de Usuario Perfil Ciudadano

AÑO 2024

Reforma de estatutos de fundaciones, corporaciones y/o asociaciones de utilidad común sin ánimo de lucro

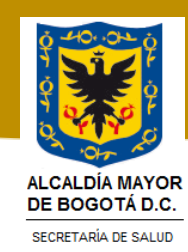

# TABLA DE CONTENIDO

| 1.    | INTRODUCCIÓN            | 1                             |
|-------|-------------------------|-------------------------------|
| 2.    | OBJETIVO DEL MANUAL:    | 1                             |
| 3.    | ALCANCE                 | 1                             |
| 4.    | MARCO LEGAL             | 2                             |
| 5.    | GLOSARIO                |                               |
| 5.1/  | ABREVIATURAS            |                               |
| 6.    | DESARROLLO DE CONTENIDO |                               |
| 6.1 C | UDADANO                 | 6                             |
| 6.2   | Crear solicitud         | 8                             |
| 7.    | ANEXOS                  | ¡Error! Marcador no definido. |
| 8.    | BIBLIOGRAFIA            | ¡Error! Marcador no definido. |
| 9.    | CONTROL DE CAMBIOS      |                               |
|       |                         |                               |

# TABLA DE CONTENIDO IMAGENES

| Ilustración 1 - Página navegador                                                 | 4   |
|----------------------------------------------------------------------------------|-----|
| Ilustración 2 - Página ventanilla virtual tramites                               | 4   |
| Ilustración 3 - Registro de credenciales                                         | 5   |
| Ilustración 4 - Búsqueda Tramite                                                 | 5   |
| Ilustración 5 - Ingreso a creación o consulta de solicitud                       | 6   |
| Ilustración 6 - Verificación información de la entidad                           | 7   |
| Ilustración 7 - Ciudadano Primera Sección                                        | 8   |
| Ilustración 8 - Ciudadano Segunda Sección                                        | 8   |
| Ilustración 9 - Ciudadano sección "Información del solicitante"                  | 9   |
| Ilustración 10 - Ciudadano sección "Información de la entidad – parte 1"         | .10 |
| Ilustración 11 - Ciudadano sección "Información de la entidad – parte 2"         | .10 |
| Ilustración 12 - Ciudadano sección "Información del representante legal"         | .11 |
| Ilustración 13 – Ciudadano sección "Información del acta de asamblea reforma     |     |
| estatutos"                                                                       | .11 |
| Ilustración 14 - Ciudadano sección "Información de sedes"                        | .12 |
| Ilustración 15 - Ciudadano sección "Información sedes" - Visualizar              | .12 |
| Ilustración 16 - Ciudadano sección "Estatutos a modificar" - Adicionar estatuto  | .13 |
| Ilustración 17 – Ciudadano sección "Modificar estatutos"                         | .14 |
| Ilustración 18- Ciudadano sección "Adicionar documentación"                      | .15 |
| Ilustración 19 - Ciudadano previsualizar archivo                                 | .15 |
| Ilustración 20 - Ciudadano Eliminar Archivo Cargado                              | .16 |
| Ilustración 21 - Ciudadano Visualización Guardado sin número radicación          | .16 |
| Ilustración 22 – Ciudadano - Enviar solicitud                                    | .17 |
| Ilustración 23 – Ciudadano - Radicado y encuesta                                 | .17 |
| Ilustración 24. Botón "Consultar solicitud"                                      | .18 |
| Ilustración 25. Bandeja de solicitudes creadas por el ciudadano logueado         | .19 |
| Ilustración 26 - Ciudadano Notificación Aprobación                               | .20 |
| Ilustración 27 - Ciudadano – Notificación Paso para pago y publicación de Gaceta | .20 |
| Ilustración 28. Botón "Consultar solicitud"                                      | .21 |
| Ilustración 29. Bandeja de casos en curso                                        | .21 |
| Ilustración 30. Opción "Cargar comprobante de pago" de la columna "Acciones"     | .22 |
| Ilustración 31. Sección "Publicación en Gaceta Distrital"                        | .23 |
| Ilustración 32. Previsualización del documento cargado                           | .23 |
| Ilustración 33. Botón "Enviar" para continuación del fluio de la solicitud       | .24 |
| Ilustración 34. Mensaie de confirmación de envío de la solicitud a gestión       | .24 |
| Ilustración 35. bandeia de casos en curso asociados al ciudadano logueado        | .25 |
| Ilustración 36. Acciones posibles a tomar con la solicitud seleccionada          | .26 |
| Ilustración 37. Información para realizar la solicitud de recurso de reposición  | .26 |
| Ilustración 38. Botón "Cargar archivo"                                           | .27 |
| Ilustración 39. botón "Enviar" solicitud de Recurso de reposición a gestión      | .28 |
| Ilustración 40. Mensaie de confirmación del envío de la solicitud                | .28 |
| Ilustración 41 - Ciudadano - Bandeia Solucionados                                | .29 |
| Ilustración 42 - Ciudadano - Solucionados - Descarga Resolución                  | .29 |
| Ilustración 43 - Ciudadano - Solucionados Descarga Documentos                    | 30  |
| nachaelen is Siddudio Soldonado Dobbarga Dobarnomosina                           | .00 |

| Ilustración 44 - Ventanilla Única - Sección para consultar autenticidad documento.31 |
|--------------------------------------------------------------------------------------|
| Ilustración 45 - Ventanilla Única Información del documento reconocido como          |
| autentico                                                                            |

|                                  | GE:<br>SUBDIREC                                     | STIÓN DE TRÁMITES A<br>SIÓN INSPECCIÓN, VIG<br>SERVICIOS DE<br>SISTEMA DE GE<br>CONTROL DOCU | LA CIUDADA<br>ILANCIA Y CO<br>SALUD<br>ESTIÓN<br>MENTAL | NNÍA<br>ONTROL DE |  |  |  |
|----------------------------------|-----------------------------------------------------|----------------------------------------------------------------------------------------------|---------------------------------------------------------|-------------------|--|--|--|
| ALCALDÍA MAYOR<br>DE BOGOTÁ D.C. | Manual per<br>fundaciones                           | rfil ciudadano – trámite d<br>s, corporaciones y/ asoci                                      |                                                         |                   |  |  |  |
| SECRETARÍA DE SALUD              | Código:                                             | SDS-GTC-MN-000                                                                               | Versión:                                                | 1                 |  |  |  |
| Elaborado por: xxxxxxx           | Elaborado por: xxxxxxxx     /Revisado por: xxxxxxxx |                                                                                              |                                                         |                   |  |  |  |

# 1. INTRODUCCIÓN

La Secretaria Distrital de Salud, con el fin de hacer más ágil y efectiva la interacción de la institución con los ciudadanos, ha dispuesto para la ciudadanía en la ventanilla única digital de trámites y servicios "Agilínea", el trámite de "Reforma de estatutos de fundaciones, corporaciones y/o asociaciones de utilidad común sin ánimo de lucro", con el motivo de facilitar la gestión de los servicios ofrecidos por la entidad, hacerlos más accesibles a los ciudadanos, permitiendo un mayor acercamiento a la información y contenidos en tiempo real y ofrecer una respuesta única, ágil, eficiente, de calidad y transparente a los ciudadanos, a través de esta ventanilla, el ciudadano o la institución podrá consultar la validez y veracidad de las solicitudes que se generen por cada trámite en línea realizado.

Es importante la consulta del presente manual antes y/o durante la visualización de la página, ya que lo guiará paso a paso en el manejo de los diferentes procesos y va a permitir al ciudadano entender el funcionalmente y el manejo correspondiente al trámite de "Reforma de estatutos de fundaciones, corporaciones y/o asociaciones de utilidad común sin ánimo de lucro".

# 2. OBJETIVO DEL MANUAL:

Este manual se desarrolla para proporcionar a los usuarios una guía clara y completa sobre el funcionamiento y uso de la Ventanilla Única digital de Trámites y Servicios de la Secretaria Distrital de Salud. A través de instrucciones detalladas e ilustraciones prácticas, buscamos facilitar la comprensión de las características y funcionalidades, permitiendo a los usuarios maximizar el rendimiento y la eficiencia del producto. Además, este manual servirá como referencia para resolver dudas y problemas comunes.

# 3. ALCANCE

La ventanilla de "*Reforma de estatutos de fundaciones, corporaciones y/o asociaciones de utilidad común sin ánimo de lucro*" de la Secretaria Distrital de Salud incluye los siguientes módulos de acuerdo con cada perfil: **Crear solicitud.** 

El usuario ciudadano de la ventanilla única de trámites tiene la funcionalidad que le permita realizar la solicitud "*Reforma de estatutos de fundaciones, corporaciones y/o asociaciones de utilidad común sin ánimo de lucro*" para obtener la aprobación.

La impresión de este documento se considera **COPIA NO CONTROLADA** y no se garantiza que esta corresponda a la versión vigente, salvo en los procesos que usan sello. Esta información es de carácter confidencial y propiedad de la Secretaría Distrital de Salud (SDS); está prohibida su reproducción y distribución sin previa autorización del proceso que lo genera, excepto en los requisitos de ley.

| Elaborado por: xxxxxxxx     /Revisado por: xxxxxxxx |                           |                                                                                                    |                                                              |                               |  |  |
|-----------------------------------------------------|---------------------------|----------------------------------------------------------------------------------------------------|--------------------------------------------------------------|-------------------------------|--|--|
| SECRETARÍA DE SALUD                                 | Código:                   | SDS-GTC-MN-000                                                                                          | Versión:                                                     | 1                             |  |  |
| ALCALDÍA MAYOR<br>DE BOGOTÁ D.C.                    | Manual per<br>fundaciones | SERVICIOS DE<br>SISTEMA DE GE<br>CONTROL DOCU<br>fil ciudadano – trámite d<br>s, corporaciones y/ asoci | SALUD<br>STIÓN<br>MENTAL<br>e reforma de e<br>aciones sin ár | estatutos de<br>iimo de lucro |  |  |
| Q-40++0++ Q                                         | GE:<br>SUBDIREC           | STIÓN DE TRÁMITES A<br>IÓN INSPECCIÓN, VIG                                                              | LA CIUDADA<br>ILANCIA Y CO                                   | ANÍA<br>ONTROL DE             |  |  |

# 4. MARCO LEGAL

- <u>Decreto 1529 de 1990</u> "por el cual se reglamenta el reconocimiento y cancelación de personerías jurídicas de asociaciones o corporaciones y fundaciones o instituciones de utilidad común, en los departamentos"
- <u>Resolución 13565 de 1991</u> "Por la cual se reglamenta el artículo 37 del Decreto 1088 de 1991"
- <u>Decreto 427 de 1996</u>"por el cual se reglamentan el Capítulo II del Título I y el Capítulo XV del Título II del Decreto 2150 de 1995"
- <u>Decreto 0525 de 1990</u> (artículo 27, 41) "por el cual se reglamentan los artículos 55, 57, 59 y 60 de la Ley 24 de 1988, parcialmente los artículos 12, 13 y 18 de la Ley 29 de 1989"
- <u>Decreto 2150 de 1995</u> (artículo 45) "Por el cual se suprimen y reforman regulaciones, procedimientos o trámites innecesarios existentes en la Administración Pública"
- <u>Decreto Distrital 530 de 2015</u> "Por el cual se dictan normas sobre registro, trámites y actuaciones relacionados con la personería jurídica y se asignan funciones en cumplimiento del ejercicio de inspección, vigilancia y control sobre entidades sin ánimo de lucro domiciliadas en Bogotá D.C., y se dictan otras disposiciones"
- <u>Decreto 780 de 2016</u> (artículo 2.5.3.9.17 35) "Por medio del cual se expide el Decreto Único Reglamentario del Sector Salud y Protección Social"
- <u>Decreto 848 de 2019</u>: (Artículo 9 y 10) "Por el cual se unifica la normativa sobre las actuaciones y los trámites asociados a la competencia de registro y a la asignación de funciones en materia de inspección vigilancia y control sobre entidades sin ánimo de lucro domiciliadas en el Distrito Capital y se dictan otras disposiciones"

La impresión de este documento se considera **COPIA NO CONTROLADA** y no se garantiza que esta corresponda a la versión vigente, salvo en los procesos que usan sello. Esta información es de carácter confidencial y propiedad de la Secretaría Distrital de Salud (SDS); está prohibida su reproducción y distribución sin previa autorización del proceso que lo genera, excepto en los requisitos de ley.

| DE BOGOTÁ D.C. | ALCALDÍA MAYOR         | GE:<br>SUBDIREC<br>Manual per<br>fundaciones |                |                      |   |  |
|----------------|------------------------|----------------------------------------------|----------------|----------------------|---|--|
|                | DE BOGOTA D.C.         | Código:                                      | SDS-GTC-MN-000 | Versión <sup>.</sup> | 1 |  |
|                | Elaborado por: xxxxxxx |                                              |                |                      |   |  |

# 5. GLOSARIO

- Firefox: Navegador web
- Google Chrome: Navegador web
- Internet Explorer: Navegador web
- Módulo: Un programa que presenta varias funciones y objetivos a cumplir, donde al módulo le corresponde la realización de una de ellas.
- Navegador web: aplicación o programa que permite acceder a páginas web y navegar por una red informática, principalmente Internet, ya sea desde un computador personales o dispositivos móviles
- Perfil de usuario: Entorno personalizado para un individuo, de esta manera, cuando la persona inicia una sesión en un sistema con su perfil de usuario, se cargan los valores ya establecidos.
- Pop-up: Ventana emergente que se despliega de manera repentina sobre el contenido en una página web para mostrar algún tipo de información al usuario.
- SDS: Secretaria Distrital de Salud

# **5.1ABREVIATURAS**

- SDS: Secretaria Distrital de Salud.
- URL: Localizador de Recursos Uniforme (Uniform Resource Locator)
- NIT: Número de identificación tributaria
- ESAL: Entidad Sin Ánimo de Lucro
- PDF: Formato de Documento Portátil

# 6. DESARROLLO DE CONTENIDO

Ingrese a la Ventanilla Única digital de Trámites y Servicios de la Secretaria Distrital de Salud para ello es necesario seguir los siguientes pasos:

- Abrir el navegador de su preferencia (Internet Explorer, Google Chrome o Mozilla Firefox)
- Dar clic para resaltar el lugar donde se encuentra la barra de direcciones (el gran espacio blanco en la parte superior de la ventana.

La impresión de este documento se considera **COPIA NO CONTROLADA** y no se garantiza que esta corresponda a la versión vigente, salvo en los procesos que usan sello. Esta información es de carácter confidencial y propiedad de la Secretaría Distrital de Salud (SDS); está prohibida su reproducción y distribución sin previa autorización del proceso que lo genera, excepto en los requisitos de ley.

| ALCALDÍA MAYOR<br>DE BOGOTÁ D.C. | GE:<br>SUBDIREC<br>Manual per<br>fundaciones | STIÓN DE TRÁMITES A<br>IÓN INSPECCIÓN, VIG<br>SERVICIOS DE<br>SISTEMA DE GE<br>CONTROL DOCU<br>fil ciudadano – trámite c<br>s, corporaciones y/ asoci | A LA CIUDADA<br>ILANCIA Y CO<br>SALUD<br>ESTIÓN<br>MENTAL<br>le reforma de o<br>aciones sin ár | ANÍA<br>DNTROL DE<br>estatutos de<br>nimo de lucro |  |
|----------------------------------|----------------------------------------------|----------------------------------------------------------------------------------------------------|------------------------------------------------------------------------------------------------|----------------------------------------------------|--|
| SECRETARÍA DE SALUD              | Código:                                      | SDS-GTC-MN-000                                                                                                    | Versión:                                                                                       | 1                                                  |  |
| Elaborado por: xxxxxxx           | /Revisado po                                 | : xxxxxxxx / Aprobado por                                                                                                    | XXXXXXXXXX                                                                                     |                                                    |  |

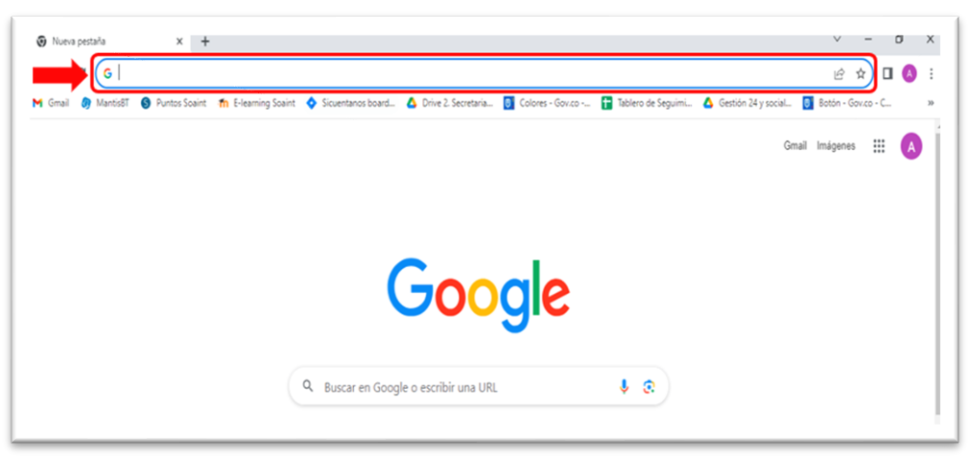

Ilustración 1 - Página navegador

- Digitar o escribir la dirección de Internet sobre ella, o presiona "Suprimir" en el teclado y luego escribir la URL (https://ventanillavirtualtramites.saludcapital.gov.co/Home).
- Presione "Enter" en el teclado para dirigirse a la página.

| <br>                              | 😂 ventanillavirtualtramites.saludcapital.gov.co/Home                                                                                                    | ☆ 주 💿 :                                               |
|-----------------------------------|----------------------------------------------------------------------------------------------------|-------------------------------------------------------|
| <b>O</b> Gitlab Permission d      | 😵 Nueva pestaña 💪 Google 🚦 Correo Personal 🤹 Correo: SDS 🏟 Registro actividades 😵 🎎 localhost / 127.0.0.1 関 Dashboard Autorre 🎎 phpMyAdmin_S                                                                                                    | alud » 📔 Todos los marcadores                         |
| ₿¦GOV                             | co                                                                                                    |                                                       |
| ALCALISTA MATCH<br>DIE BOOSTA BLC | SOT A                                                                                                    | INGRESO DE USUARIOS                                   |
| Inicio                            |                                                                                                    | ¿Tienes dudas sobre este<br>trámite o consulta?       |
|                                   | Trámites y servicios                                                                                                    | ¿Cómo fue tu experiencia                              |
|                                   |                                                                                                    |                                                       |
|                                   | de trámites y servicios                                                                                                    |                                                       |
|                                   | A continuación encontrará un listado de los trámites disponibles para su registro y solicitud. Antes de registrar su solicitud deberá ver los<br>inquietud, por favor lea atentamente el manual de instrucciones disponibles para cada trámite. Esta información puede ayudarle a evitar<br>la gestión al registrar su trámite de manera correcta. | requisitos. Ante cualquier<br>reprocesos y demoras en |
|                                   |                                                                                                    |                                                       |
|                                   | Escola la categoria del tramite que busca Busca Buscar Tra                                                                                                    |                                                       |
|                                   | Ilustración 2 - Página ventanilla virtual trami                                                                                                    | ites                                                  |

|                                  | ANÍA<br>ONTROL DE |                            |            |   |  |
|----------------------------------|-------------------|----------------------------|------------|---|--|
| ALCALDÍA MAYOR<br>DE BOGOTÁ D.C. | fundaciones       | s, corporaciones y/ asoci  |            |   |  |
| SECRETARÍA DE SALUD              | Código:           | SDS-GTC-MN-000             | Versión:   | 1 |  |
| Elaborado por: xxxxxxx           | /Revisado poi     | r: xxxxxxxx / Aprobado por | XXXXXXXXXX |   |  |

Dar clic en el botón "Ingreso de Usuarios", el sistema redirecciona a una ventana emergente para ingresar las credenciales de acceso.

| 📀 Registrarse o iniciar sesión - Google Chrome 🦳 🗖            | $\times$ |
|---------------------------------------------------------------|----------|
| saludcapitalb2c.b2clogin.com/saludcapitalb2c.onmicrosoft.com/ | Ou       |
|                                                               | -        |
| Iniciar sesión con su dirección de correo<br>electrónico      |          |
| egal-juancarlos2023@yopmail.com                               |          |
|                                                               |          |
| ¿Olvidó su contraseña?                                        |          |
| Iniciar sesión                                                |          |
| وNo tiene una cuenta? <u>Registrarse ahora</u>                |          |
| Iniciar sesión con su cuenta de redes<br>sociales             | 1        |
| Salud Capital                                                 |          |
| Microsoft                                                     |          |
| G Google                                                      | Ţ        |

Ilustración 3 - Registro de credenciales

Una vez iniciada la sesión en la Ventanilla Única de la Secretaria Distrital de Salud, escoja la categoría del trámite que busca, en este caso escriba la palabra "Reforma" y de clic en el icono (lupa), para realizar la búsqueda, una vez encontrado el trámite de clic en el botón "Registrar Solicitud".

| Escoja la categoria                | del trámite que busca                                                              | reforma                                                   |
|------------------------------------|------------------------------------------------------------------------------------|-----------------------------------------------------------|
| Todas las categorías(28) Trámit    | res virtuales(14) Trámites parcialmente en línea(1)                                | Mostrando 1-1 de 1 resultados<br>Trámites presenciales(2) |
| Trámites para Persona Jurídica(24) | Trámites para persona natural(23) Trámites para p                                  | persona jurídica y natural(19) <b>reforma(1)</b> X        |
| A                                  | Reforma de estatutos de fundaciones,<br>corporaciones y/o asociaciones de utilidas | ₹ Ver Requisitos                                          |

#### Ilustración 4 - Búsqueda Tramite

|                                  | ANÍA<br>ONTROL DE         |                                                        |           |   |  |
|----------------------------------|---------------------------|--------------------------------------------------------|-----------|---|--|
| ALCALDÍA MAYOR<br>DE BOGOTÁ D.C. | Manual per<br>fundaciones | fil ciudadano – trámite d<br>s, corporaciones y/ asoci |           |   |  |
| SECRETARÍA DE SALUD              | Código:                   | SDS-GTC-MN-000                                         | Versión:  | 1 |  |
| Elaborado por: xxxxxxx           | /Revisado por             | : xxxxxxxx / Aprobado por                              | XXXXXXXXX |   |  |

# 6.1 CIUDADANO

Una vez el ciudadano ha ingresado a la Ventanilla Única de la Secretaría Distrital de Salud y ha seleccionado el trámite, el usuario deberá registrarse en el sistema para dar continuidad con la solicitud del trámite.

Ya registrado en la plataforma, el sistema presenta la descripción del trámite y las opciones de crear una solicitud o consultar el estado de la solicitud creada (ver imagen).

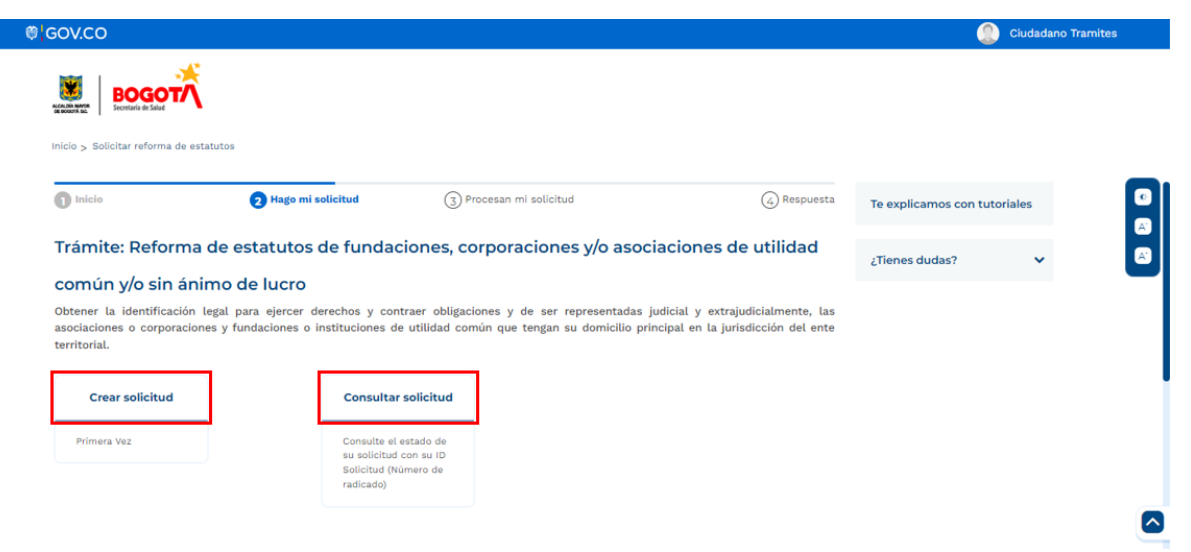

Ilustración 5 - Ingreso a creación o consulta de solicitud

Una vez se da clic en la opción "Crear solicitud", el sistema presenta los campos Nombre de la entidad y el NIT de la misma, ingrese los datos correspondientes y de clic en el botón "Verificar", el sistema consulta la información en base de datos para constatar que la entidad ya cuente con Personería Jurídica Vigente, y que en no tenga procesos en curso en este trámite.

La impresión de este documento se considera **COPIA NO CONTROLADA** y no se garantiza que esta corresponda a la versión vigente, salvo en los procesos que usan sello. Esta información es de carácter confidencial y propiedad de la Secretaría Distrital de Salud (SDS); está prohibida su reproducción y distribución sin previa autorización del proceso que lo genera, excepto en los requisitos de ley.

|                                  | GESTION DE TRAMITES A LA CIUDADANIA<br>SUBDIRECIÓN INSPECCIÓN, VIGILANCIA Y CONTROL DE<br>SERVICIOS DE SALUD<br>SISTEMA DE GESTIÓN<br>CONTROL DOCUMENTAL |                                                        |                                |                               |  |
|----------------------------------|----------------------------------------------------------------------------------------------------|--------------------------------------------------------|--------------------------------|-------------------------------|--|
| ALCALDÍA MAYOR<br>DE BOGOTÁ D.C. | Manual per<br>fundaciones                                                                                                    | fil ciudadano – trámite c<br>s, corporaciones y/ asoci | e reforma de<br>aciones sin ár | estatutos de<br>nimo de lucro |  |
| SECRETARÍA DE SALUD              | Código:                                                                                                    | SDS-GTC-MN-000                                         | Versión:                       | 1                             |  |
| Elaborado por: xxxxxxx           | /Revisado por                                                                                                    | r: xxxxxxxxx / Aprobado por                            | XXXXXXXXXX                     |                               |  |

| Inicio > Solicitar reforma de estatutos                                                                        |             |                                |                    |
|----------------------------------------------------------------------------------------------------|-------------|--------------------------------|--------------------|
| Información de la solicitud                                                                                    |             |                                |                    |
| Primera Vez                                                                                                    |             |                                |                    |
| Información de la entidad                                                                                      |             | •                              | -                  |
| * Campos obligatorios                                                                                          |             |                                |                    |
| Nombre de la entidad *                                                                                         |             |                                |                    |
| Nomore de la entidad                                                                                           |             | X                              |                    |
| Nit *                                                                                                    | X           |                                |                    |
|                                                                                                    |             |                                |                    |
|                                                                                                    |             |                                | X                  |
| t                                                                                                    |             |                                | X                  |
| t<br>860007379                                                                                                 | X VERIFICAR |                                | X                  |
| t<br>860007379                                                                                                 | X VERIFICAR |                                | X                  |
| t<br>860007379                                                                                                 | X VERIFICAR |                                | X                  |
| t<br>860007379                                                                                                 | X VERIFICAR | d NO cuenta con personería jun | X                  |
| t<br>860007379<br>Campos obligatorios                                                                          | X VERIFICAR | d NO cuenta con personería jur | X<br>ídica vigente |
| t<br>860007379<br>Campos obligatorios<br>ombre de la entidad *                                                 | X VERIFICAR | d NO cuenta con personería jur | ídica vigente      |
| :<br>360007379<br>Campos obligatorios<br>ombre de la entidad *<br>FUNDACIÓN HOSPITAL SAN CAR                   | X VERIFICAR | d NO cuenta con personería jur | ídica vigente<br>X |
| :<br>360007379<br>Campos obligatorios<br>ombre de la entidad *<br>FUNDACIÓN HOSPITAL SAN CAR                   | X VERIFICAR | d NO cuenta con personería jur | idica vigente      |
| :<br>360007379<br>Campos obligatorios<br>ombre de la entidad *<br>FUNDACIÓN HOSPITAL SAN CAR                   | X VERIFICAR | d NO cuenta con personería jur | ídica vigente      |
| :<br>360007379<br>Campos obligatorios<br>ombre de la entidad *<br>FUNDACIÓN HOSPITAL SAN CAR<br>t<br>860007373 | X VERIFICAR | d NO cuenta con personería jur | ídica vigente      |
| :<br>360007379<br>Campos obligatorios<br>ombre de la entidad *<br>FUNDACIÓN HOSPITAL SAN CAR<br>t<br>860007373 | X VERIFICAR | d NO cuenta con personería jur | idica vigente      |

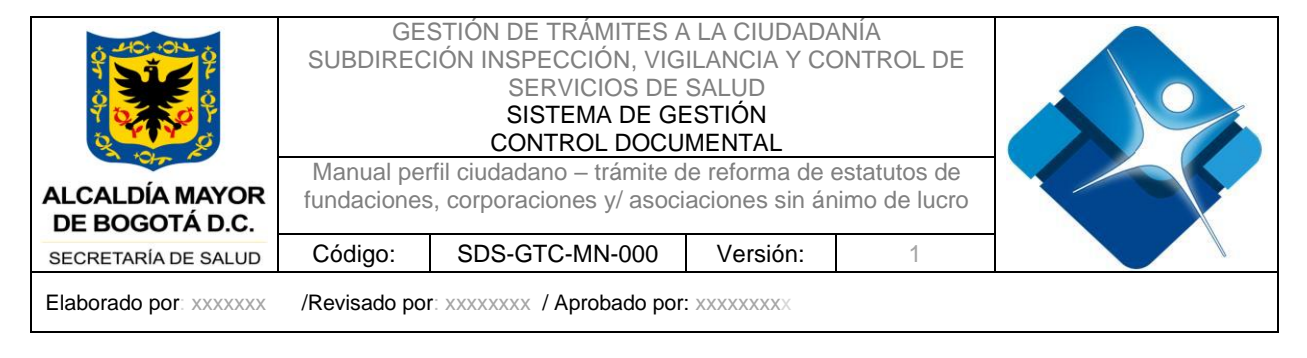

# 6.2 Crear solicitud

## **Diligenciar formulario**

Al momento que el ciudadano de clic en la opción "Crear solicitud", el sistema presenta en una nueva pantalla el formulario a ser diligenciado por secciones. En la primera sección se presenta "Información de la solicitud", donde se presenta un campo bloqueado indicando "Primera vez".

| 50V.CO                                                                             |                                   |                                                |                                         | <u> </u>                     | ciduadano mannes 2 |
|------------------------------------------------------------------------------------|-----------------------------------|------------------------------------------------|-----------------------------------------|------------------------------|--------------------|
| Inicio > Solicitar reforma de estatute                                             | 26                                |                                                |                                         |                              |                    |
| 1 Inicio                                                                           | 2 Hago mi solicitud               | (3) Procesan mi solicitud                      | (4) Respuesta                           | Te explicamos con tutoriales |                    |
| Trámite: Reforma de                                                                | e estatutos de fundaciones, c     | corporaciones y/o asociaciones de utili        | dad común y/o sin ánimo                 | ¿Tienes dudas? 🗸 🗸           | 0                  |
| fundaciones o instituciones de la<br>Información de la solicita<br>Tipo de trámite | ud                                | cipal en la jurísdicción del ente territorial. | ite, tas asociaciones o corporaciones y |                              |                    |
| Primera Vez                                                                        |                                   |                                                |                                         |                              |                    |
| Información del solicita                                                           | ante                              |                                                | ~                                       |                              |                    |
| Información de la entid                                                            | lad                               |                                                | ~                                       |                              |                    |
| Información del repres                                                             | entante legal                     |                                                | ~                                       |                              | Ē                  |
| Información del acta de                                                            | e asamblea para reforma de estati | utos                                           | <b>•</b>                                |                              |                    |

Ilustración 7 - Ciudadano Primera Sección

La segunda sección que presenta la solicitud corresponde a información para ser consultada por el solicitante para su gestión.

| ₿¦GOV.CO                                |                                        | iudadano Tramites 2 |
|-----------------------------------------|----------------------------------------|---------------------|
|                                         |                                        |                     |
| Inicio > Solicitar reforma de estatutos |                                        |                     |
| Información de sedes                    | ~                                      |                     |
| Modificación de estatutos               | ~                                      |                     |
| Adicionar documentación                 | ~                                      |                     |
|                                         | CANCELAR GUARDAR ENVIAR                |                     |
| I                                       | lustración 8 - Ciudadano Segunda Secci | ón                  |

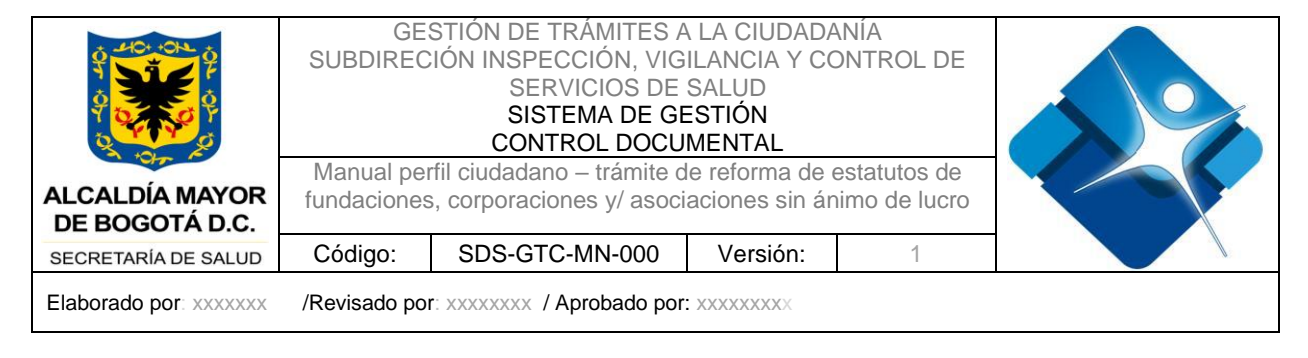

### Sección – Información del solicitante

Seguido de la sección "Información de la solicitud", se presenta la segunda sección en el formulario de "Información del solicitante", donde se presentan unos campos bloqueados por el sistema que fueron los que el ciudadano señaló al momento de registrar el usuario en Ventanilla Única.

| ov.co                                   |   |                      |   | iudadano Tramites 2 |
|-----------------------------------------|---|----------------------|---|---------------------|
| NEIO > Solicitar reforma de estatutos   |   |                      |   |                     |
| Información del solicitante             |   |                      | ^ | 3                   |
| * Campos obligatorios<br>Primer nombre* |   | Segundo nombre       |   |                     |
| Ciudadano                               |   | Segundo nombre       |   | _                   |
| Primer apellido*                        |   | Segundo apellido     |   |                     |
| Juridico                                |   | Tramites             |   |                     |
| Tipo de Documento*                      |   | Número de documento* |   |                     |
| NIT                                     | ~ | 329877125            |   |                     |
| Teléfono de contacto*                   |   | Correo electrónico*  |   |                     |
|                                         |   |                      |   |                     |

Ilustración 9 - Ciudadano sección "Información del solicitante"

## Sección – Información de la entidad

La tercera sección corresponde a "Información de la entidad". Esta sección presenta una serie de campos a ser diligenciados por el solicitante.

La impresión de este documento se considera **COPIA NO CONTROLADA** y no se garantiza que esta corresponda a la versión vigente, salvo en los procesos que usan sello. Esta información es de carácter confidencial y propiedad de la Secretaría Distrital de Salud (SDS); está prohibida su reproducción y distribución sin previa autorización del proceso que lo genera, excepto en los requisitos de ley.

| -                                                                            |                               |                                                                                                    |                |              |                      |
|------------------------------------------------------------------------------|-------------------------------|----------------------------------------------------------------------------------------------------|----------------|--------------|----------------------|
|                                                                              | GE:<br>SUBDIREC<br>Manual per | STIÓN DE TRÁMITES A<br>IÓN INSPECCIÓN, VIG<br>SERVICIOS DE<br>SISTEMA DE GE<br>CONTROL DOCU<br>fil ciudadano – trámite d |                |              |                      |
| ALCALDÍA MAYOR<br>DE BOGOTÁ D.C.                                             | fundaciones                   | s, corporaciones y/ asoci                                                                                                | aciones sin án | imo de lucro |                      |
| SECRETARÍA DE SALUD                                                          | Código:                       | SDS-GTC-MN-000                                                                                                    | Versión:       | 1            |                      |
| Elaborado por: xxxxxxx                                                       | /Revisado po                  | r: xxxxxxxxx / Aprobado por:                                                                                             | XXXXXXXXXX     |              |                      |
| ® GOV.CO                                                                     |                               |                                                                                                    |                |              | ciudadano Tramites 2 |
| Nicio > Solicitar reforma de estatutos                                       |                               |                                                                                                    |                |              |                      |
| Información de la entidad<br>* Campos obligatorios<br>Nombre de la entidad * |                               |                                                                                                    |                | î            |                      |
| CORE LG-2                                                                    |                               |                                                                                                    |                |              |                      |
| Nit *<br>520001211                                                           |                               | Código de verificación NIT                                                                                               |                |              |                      |
| Dirección de domicilio*                                                      |                               |                                                                                                    |                |              |                      |
| AV 8                                                                         |                               |                                                                                                    |                |              |                      |
| Página web<br>Página web                                                     |                               | Teléfono de contacto*<br>30000132                                                                                        |                |              |                      |
| Correo electrónico*                                                          |                               | Aportes iniciales*                                                                                                    |                |              |                      |
| mfromero@soaint.com                                                          |                               | 600000001                                                                                                    |                |              |                      |

Ilustración 10 - Ciudadano sección "Información de la entidad - parte 1"

La sección cuenta con símbolo de asterisco (\*) para señalar cuáles son los campos obligatorios a ser diligenciados por el solicitante.

| clo > Solicitar reforma de estatutos      |                    |   |  |
|-------------------------------------------|--------------------|---|--|
| Id entidad SIPEJ*                         | Grupo NIIF         |   |  |
| SIPEJ1243221 Objeto social*               | 3                  | ~ |  |
| BIU & Sans Serift 🛕 🕱 Normal 🕈 Normal 🕯 🚊 | 99 \≣ ≣ <i>I</i> x |   |  |
| LOREM                                     |                    |   |  |
|                                           |                    |   |  |

#### Sección – Información representante legal

La cuarta sección, corresponde a "Información del representante legal", la cual, se presentan los campos bloqueados por el sistema para solo consulta.

La impresión de este documento se considera **COPIA NO CONTROLADA** y no se garantiza que esta corresponda a la versión vigente, salvo en los procesos que usan sello. Esta información es de carácter confidencial y propiedad de la Secretaría Distrital de Salud (SDS); está prohibida su reproducción y distribución sin previa autorización del proceso que lo genera, excepto en los requisitos de ley.

| ALCALDÍA MAYOR<br>DE BOGOTÁ D.C.                                                                                                    | GE:<br>SUBDIREC<br>Manual per<br>fundaciones | STIÓN DE TRÁMITES A<br>IÓN INSPECCIÓN, VIG<br>SERVICIOS DE<br>SISTEMA DE GE<br>CONTROL DOCU<br>fil ciudadano – trámite d<br>s, corporaciones y/ asoci |           |   |  |
|----------------------------------------------------------------------------------------------------|----------------------------------------------|----------------------------------------------------------------------------------------------------|-----------|---|--|
| SECRETARÍA DE SALUD                                                                                                    | Código:                                      | SDS-GTC-MN-000                                                                                                    | Versión:  | 1 |  |
| Elaborado por: xxxxxxx                                                                                                    | /Revisado po                                 | r: xxxxxxxxx / Aprobado por                                                                                                    | XXXXXXXXX |   |  |
| Inicio > Solicitar reforma de estatutos<br>Información del representant<br>* Campos obligatorios<br>Primer nombre*<br>JEISON<br>Primer apelido* | te legal                                     | Segundo nombre<br>Segundo nombre<br>Segundo apellido                                                                                                  |           | ^ |  |
| GOMEZ<br>Tipo de Documento*                                                                                                    |                                              | Segundo apellido<br>Número de documento*                                                                                                    |           |   |  |
| Cédula de ciudadania                                                                                                    | *                                            | 100003421                                                                                                    |           |   |  |
| Fecha de expedición * 24/05/2023                                                                                                    |                                              | Número de contacto*<br>300032432                                                                                                    |           |   |  |
| Correo electronico*<br>jsramirez@soaint.com                                                                                                    |                                              |                                                                                                    |           |   |  |

Ilustración 12 - Ciudadano sección "Información del representante legal"

#### Sección – Información de acta de asamblea para reforma de estatutos

La quinta sección corresponde a "Información del acta de asamblea para reforma de estatutos". En esta sección el ciudadano debe diligenciar los tres campos que se presentan para poder enviar la solicitud a la entidad. Se presenta un campo tipo lista desplegable con las opciones "ordinaria" o "extraordinaria", un campo para seleccionar la fecha y por último, un campo para registrar el número de acta.

|                                                                                                    |                                                 |                        |   |   | ciudadano Tramites |
|----------------------------------------------------------------------------------------------------|-------------------------------------------------|------------------------|---|---|--------------------|
| BOGOTA                                                                                                    |                                                 |                        |   |   |                    |
| icio > Solicitar reforma de estatutos                                                                          |                                                 |                        |   |   |                    |
|                                                                                                    |                                                 |                        |   |   |                    |
| Información del acta de asamb                                                                                  | ea para reforma de estatutos                    |                        |   | ^ |                    |
| Información del acta de asamb                                                                                  | ea para reforma de estatutos                    |                        |   | ^ |                    |
| Información del acta de asamb<br>* Campos obligatorios<br>Tipo de reunión*                                     | ea para reforma de estatutos<br>Fecha d         | le reunión *           |   | ^ |                    |
| Información del acta de asamb<br>* Campos obligatorios<br>Tipo de reunión*<br>- Seleccione-                    | ea para reforma de estatutos<br>Pecha d<br>DD/M | le reunión *<br>M/AAAA | 6 | ^ |                    |
| Información del acta de asamb<br>* campos obligatorios<br>Tipo de reunión*<br>- Seleccione-<br>Número de acta* | ea para reforma de estatutos<br>Fecha d         | le reunión *<br>M/AAAA | a | ^ |                    |

Ilustración 13 – Ciudadano sección "Información del acta de asamblea reforma estatutos"

La impresión de este documento se considera **COPIA NO CONTROLADA** y no se garantiza que esta corresponda a la versión vigente, salvo en los procesos que usan sello. Esta información es de carácter confidencial y propiedad de la Secretaría Distrital de Salud (SDS); está prohibida su reproducción y distribución sin previa autorización del proceso que lo genera, excepto en los requisitos de ley.

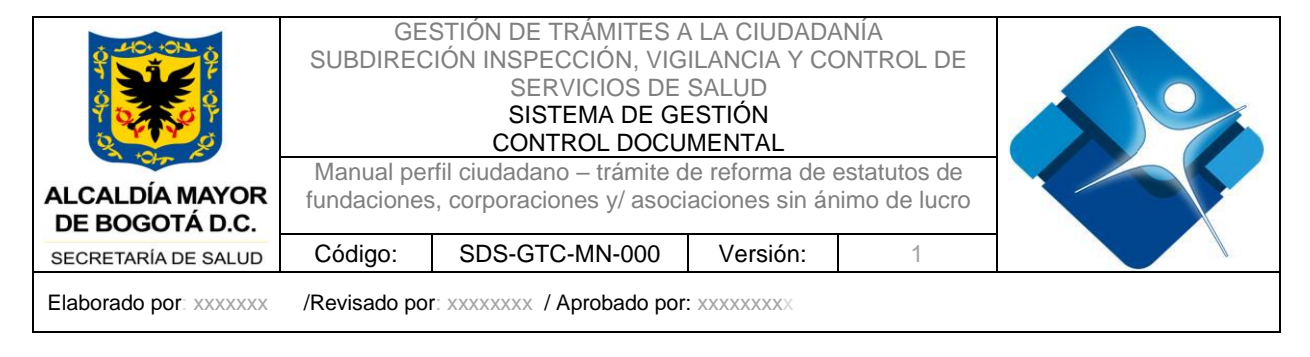

#### Sección – Información de sedes

La sexta sección corresponde a "Información de sedes". En esta sección el sistema presenta las sedes que relacionó el solicitante con anterioridad en los trámites 6 – Inscripción Dignatarios y 16 – Reconocimiento Personería Jurídica.

| GOV.CO                                  |                     |                  |          | iudadano Tramites 2 |
|-----------------------------------------|---------------------|------------------|----------|---------------------|
| Nicio > Solicitar reforma de estatutos  |                     |                  |          |                     |
| Información de sedes<br>Modificar sedes |                     |                  | ^        | 0                   |
| No. Nombre                              | Dirección           | Código prestador | Acciones | (A)                 |
| 1 Sede 1                                | Dir rural           | 123456           |          | _                   |
| 2 Sede 1                                | Dir rural           | 987654           |          |                     |
| 3 Sede 1                                | Dir rural           | 123456           |          |                     |
| 4 ABC                                   | AK 187 A BIS #20 90 | ABC              |          |                     |
| 5 Sede 1                                | Dir rural           | 123456           |          |                     |
|                                         |                     |                  |          |                     |

Ilustración 14 - Ciudadano sección "Información de sedes"

Mediante la opción de "Ver sede" que se dispone en la columna de "Acciones", el solicitante podrá visualizar la información relacionada a la sede seleccionada.

|                                         | Información de sede de la<br>Información de la sede<br>Nombre de la sede* | entidad x<br>Código prestador | _        |
|-----------------------------------------|---------------------------------------------------------------------------|-------------------------------|----------|
| inicio > Solicitar reforma de estatutos | Sede 1                                                                    | 123456                        |          |
|                                         | Teléfono de contacto*                                                     | Estado*                       |          |
|                                         | 2225588                                                                   | PENDIENTE APROBACION (T6) 🗸   |          |
|                                         | Información de dirección<br>* Campos obligatorios                         |                               | 3        |
|                                         | ¿El establecimiento está ubicado                                          | en área urbana? O SI O NO     | <b>U</b> |
|                                         | Dirección                                                                 |                               |          |
|                                         | Dir rural                                                                 |                               |          |
|                                         |                                                                           |                               |          |
|                                         |                                                                           |                               |          |
|                                         |                                                                           |                               |          |
|                                         |                                                                           |                               |          |
|                                         |                                                                           |                               |          |
|                                         |                                                                           |                               |          |
|                                         |                                                                           |                               |          |
|                                         |                                                                           |                               |          |

Ilustración 15 - Ciudadano sección "Información sedes" - Visualizar

La impresión de este documento se considera **COPIA NO CONTROLADA** y no se garantiza que esta corresponda a la versión vigente, salvo en los procesos que usan sello. Esta información es de carácter confidencial y propiedad de la Secretaría Distrital de Salud (SDS); está prohibida su reproducción y distribución sin previa autorización del proceso que lo genera, excepto en los requisitos de ley.

|                                  | GE:<br>SUBDIREC | STIÓN DE TRÁMITES A<br>IÓN INSPECCIÓN, VIG<br>SERVICIOS DE<br>SISTEMA DE GE<br>CONTROL DOCU<br>fil ciudadano – trámite d | NÍA<br>DNTROL DE |              |  |
|----------------------------------|-----------------|----------------------------------------------------------------------------------------------------|------------------|--------------|--|
| ALCALDÍA MAYOR<br>DE BOGOTÁ D.C. | fundaciones     | s, corporaciones y/ asoci                                                                                                | aciones sin án   | imo de lucro |  |
| SECRETARÍA DE SALUD              | Código:         | SDS-GTC-MN-000                                                                                                    | Versión:         | 1            |  |
| Elaborado por: xxxxxxx           | /Revisado por   | : xxxxxxxx / Aprobado por                                                                                                | XXXXXXXXXXX      |              |  |

## Sección – Modificación de estatutos

Sección en la que el solicitante debe ingresar la información de los estatutos que requiere modificar. Para ingresar un estatuto a modificar se debe dar clic en el símbolo (+), habilita ventana, para ingreso de los siguientes campos que son obligatorios: Numero de articulo, texto actual de estatutos y texto modificado. Una vez ingresada la información de clic en el botón "Guardar".

Ilustración 16 - Ciudadano sección "Estatutos a modificar" - Adicionar estatuto

Una vez es ingresado el estatuto en la sección "Modificación de estatutos", se visualiza la siguiente información Numero de articulo, Texto actual, Texto modificado, Aprobado y Acciones.

En la columna "Acciones", los tres puntos permiten "Editar" (modificar) o "Eliminar", el estatuto seleccionado.

La impresión de este documento se considera **COPIA NO CONTROLADA** y no se garantiza que esta corresponda a la versión vigente, salvo en los procesos que usan sello. Esta información es de carácter confidencial y propiedad de la Secretaría Distrital de Salud (SDS); está prohibida su reproducción y distribución sin previa autorización del proceso que lo genera, excepto en los requisitos de ley.

|                                  | GES<br>SUBDIREC                                                                                                    | STIÓN DE TRÁMITES A<br>IÓN INSPECCIÓN, VIG<br>SERVICIOS DE<br>SISTEMA DE GE<br>CONTROL DOCU | A LA CIUDADA<br>ILANCIA Y CO<br>SALUD<br>ESTIÓN<br>MENTAL | NÍA<br>DNTROL DE |  |
|----------------------------------|----------------------------------------------------------------------------------------------------|---------------------------------------------------------------------------------------------|-----------------------------------------------------------|------------------|--|
| ALCALDÍA MAYOR<br>DE BOGOTÁ D.C. | Manual perfil ciudadano – trámite de reforma de estatutos de<br>fundaciones, corporaciones y/ asociaciones sin ánimo de lucro |                                                                                             |                                                           |                  |  |
| SECRETARÍA DE SALUD              | Código:                                                                                                    | SDS-GTC-MN-000                                                                              | Versión:                                                  | 1                |  |
| Elaborado por: xxxxxxx           | /Revisado poi                                                                                                    | r: xxxxxxxx / Aprobado por                                                                  | XXXXXXXXX                                                 |                  |  |

Inicio > Solicitar reforma de estatutos

| dificación de estat | tutos                          |                                  |          |          | ^ |
|---------------------|--------------------------------|----------------------------------|----------|----------|---|
| )                   |                                |                                  |          |          |   |
| Número de artículo  | Texto actual                   | Texto modificado                 | Aprobado | Acciones |   |
| ARTITUCULO 1        | REFORMA ESTATUTO<br>ARTICULO 1 | MODIFICACION REFORMA<br>ESTATUTO | NO       | •••      |   |
|                     |                                |                                  |          | Editar   |   |
|                     |                                |                                  |          | Eliminar |   |
|                     |                                |                                  |          |          |   |

# Ilustración 17 – Ciudadano sección "Modificar estatutos"

#### Sección – Adicionar documentación

La última sección del formulario corresponde a "Adicionar documentación", en esta sección, el ciudadano debe seleccionar el tipo de documento y adjuntarlo. Esto se realiza mediante la opción "Adicionar".

Los documentos que se deben adicionar son los siguientes:

- Solicitud (Obligatorio), suscrita por el representante legal o la persona que se encuentre debidamente facultada para el efecto. En donde se indique:
  - Fecha de la solicitud
  - Nombre, domicilio, dirección, mail, página web, teléfono y telefax, si lo tiene, de la entidad y número de la resolución de reconocimiento de personería jurídica
  - Nombre, apellidos y documento de identificación del representante legal de la entidad. Copia del medio de convocatoria del máximo órgano social según los estatutos.
- Actas, según estatutos, en las que conste la aprobación de las respectivas reformas, con firmas del presidente y del secretario de la respectiva reunión. (Obligatorio)
- Estatutos vigentes. (Obligatorio)
- Estatutos propuestos, copia de estatutos que incluyan todas las modificaciones introducidas, formando un solo cuerpo, aún en el evento de que la reforma sea parcial, con firmas del presidente y del secretario de la reunión en que se aprobaron las reformas. (Obligatorio)

La impresión de este documento se considera **COPIA NO CONTROLADA** y no se garantiza que esta corresponda a la versión vigente, salvo en los procesos que usan sello. Esta información es de carácter confidencial y propiedad de la Secretaría Distrital de Salud (SDS); está prohibida su reproducción y distribución sin previa autorización del proceso que lo genera, excepto en los requisitos de ley.

|                                  | GESTIÓN DE TRÁMITES A LA CIUDADANÍA<br>SUBDIRECIÓN INSPECCIÓN, VIGILANCIA Y CONTROL DE<br>SERVICIOS DE SALUD<br>SISTEMA DE GESTIÓN<br>CONTROL DOCUMENTAL |                            |            |   |  |
|----------------------------------|----------------------------------------------------------------------------------------------------|----------------------------|------------|---|--|
| ALCALDÍA MAYOR<br>DE BOGOTÁ D.C. | Manual perfil ciudadano – tramite de reforma de estatutos de<br>fundaciones, corporaciones y/ asociaciones sin ánimo de lucro                            |                            |            |   |  |
| SECRETARÍA DE SALUD              | Código:                                                                                                    | SDS-GTC-MN-000             | Versión:   | 1 |  |
| Elaborado por: xxxxxxx           | /Revisado por                                                                                                    | r: xxxxxxxx / Aprobado por | XXXXXXXXXX |   |  |

- Convocatoria, copia del medio de convocatoria del máximo órgano social según los estatutos. (Obligatorio).
- Certificación actualizada expedida por el representante legal o por el presidente de la respectiva reunión de elección en la cual conste: reforma de estatutos (Obligatorio)
- Cuadro Comparativo, entre los estatutos de la ESAL y los estatutos que se desean reformar. (obligatorio)

**Nota.** Los documentos a cargar en el aplicativo deben ser en formato .pdf y con un peso máximo de 50 MB por cada documento.

| Adicionar documentación  |           |
|--------------------------|-----------|
| Solicitud (*)            | ADICIONAR |
| Acta (*)                 | BORRAR    |
| Estatutos vigentes (*)   |           |
| Estatutos propuestos (*) |           |
| Convocatoria (*)         |           |
| Certificación (*)        |           |
| Cuadro Comparativo (*)   |           |

Ilustración 18- Ciudadano sección "Adicionar documentación"

El botón "Ver archivo", permite previsualizar el documento cargado.

| Detalle de documentación                                                                                                    | ( | x |
|----------------------------------------------------------------------------------------------------|---|---|
| Documento actual                                                                                                    |   |   |
| ResolucionDesistimiento_No-1439                                                                                                    |   |   |
| ≡: Q I< < 1 > >I - + Tamaño automático マ                                                                                                    | ē | Ð |
| RESOLUCIÓN NÚMERO 1439 DE 03 DE JULIO DE 2024<br>Por la cual se declara el desistimiento tácito dentro del trámite de solicitud de<br>reconocimiento de<br>Personeria Jurídica solicitada por la ENTIDAD PRUEBAS 99                                                                                                    |   |   |
| LA SUBDIRECCIÓN INSPECCIÓN VIGILANCIA Y CONTROL DE SERVICIOS DE SALUD<br>DE LA<br>SECRETARIA DISTRITAL DE SALUD DE BOGOTÁ D.C                                                                                                    |   |   |
| En ejercicio de las atribuciones legales, y en especial las conferidas por los numerales 1 y 4<br>del artículo 20 del Decreto 507 de 2013, expedido por el Arcatele Nayor de Bogodà D.C., el<br>artículo 25.5.3 y 16 del Decreto 780 de 2016, expedido por el Ministerio de Salud y protección<br>Social, artículo 1 de la Resolución 13555 de 1991 expedida por el Ministerio de Salud y protección<br>Ministerio de Salud y Protección Social), artículo 5 del Decreto 848 de 2019, expedido por el<br>Ministerio de Salud y Protección Social), artículo 5 del Decreto 848 de 2019, expedido por el |   |   |
| nustración 19 - Ciudadano previsualizar archivo                                                                                                    |   |   |

|                                  | GESTION DE TRAMITES A LA CIUDADANIA<br>SUBDIRECIÓN INSPECCIÓN, VIGILANCIA Y CONTROL DE<br>SERVICIOS DE SALUD<br>SISTEMA DE GESTIÓN<br>CONTROL DOCUMENTAL |                            |            |   |  |
|----------------------------------|----------------------------------------------------------------------------------------------------|----------------------------|------------|---|--|
| ALCALDÍA MAYOR<br>DE BOGOTÁ D.C. | Manual perfil ciudadano – trámite de reforma de estatutos de<br>fundaciones, corporaciones y/ asociaciones sin ánimo de lucro                            |                            |            |   |  |
| SECRETARÍA DE SALUD              | Código:                                                                                                    | SDS-GTC-MN-000             | Versión:   | 1 |  |
| Elaborado por: xxxxxxx           | /Revisado po                                                                                                    | r: xxxxxxxx / Aprobado por | XXXXXXXXXX |   |  |

El botón "Borrar", permite eliminar el documento cargado.

| Adicionar documentación | ^                                          |
|-------------------------|--------------------------------------------|
|                         | 🗇 ¿Esta seguro de eliminar este documento? |
| Solicitud               | No SI                                      |
| Acta (*)                | BORRAR                                     |
| Estatutos vigentes (*)  |                                            |

Ilustración 20 - Ciudadano Eliminar Archivo Cargado

Al finalizar el formulario, se disponen de tres opciones para que el ciudadano pueda gestionar.

## CANCELAR

El botón "Cancelar", elimina la información registrada. Esta opción solo elimina el registro cuando este NO se encuentre en gestión por parte de la SDS. Si el registro ya se encuentra en gestión, esta opción solo cierra la solicitud sin almacenar los cambios efectuados.

#### GUARDAR

Inicio > Solicitar reforma de estatutos

Si, el ciudadano da clic en el botón "Guardar", el sistema almacena la información para que el ciudadano pueda consultarla y radicarla en otro momento, se visualiza en la bandeja de "Recientes", sin número de radicado.

| Recientes              |                       | Solucionados    |                  |                  |          |                               |
|------------------------|-----------------------|-----------------|------------------|------------------|----------|-------------------------------|
| Filtrar por<br>Escoger |                       | - Buscar por p  | palabra          |                  |          | 0                             |
| No. de radicado        | Nombre del<br>Trámite | Tipo de trámite | Fecha            | Estado           | Acciones | Tiempo de<br>atención restant |
| No Disponible          | Reforma de            | Modificación    | 16/07/2024 07:10 | Solicitud creada |          | 30 (días hábiles              |

Ilustración 21 - Ciudadano Visualización Guardado sin número radicación

La impresión de este documento se considera **COPIA NO CONTROLADA** y no se garantiza que esta corresponda a la versión vigente, salvo en los procesos que usan sello. Esta información es de carácter confidencial y propiedad de la Secretaría Distrital de Salud (SDS); está prohibida su reproducción y distribución sin previa autorización del proceso que lo genera, excepto en los requisitos de ley.

|                                  | GESTION DE TRAMITES A LA CIUDADANIA<br>SUBDIRECIÓN INSPECCIÓN, VIGILANCIA Y CONTROL DE<br>SERVICIOS DE SALUD<br>SISTEMA DE GESTIÓN<br>CONTROL DOCUMENTAL |                           |          |   |  |
|----------------------------------|----------------------------------------------------------------------------------------------------|---------------------------|----------|---|--|
| ALCALDÍA MAYOR<br>DE BOGOTÁ D.C. | Manual perfil ciudadano – trámite de reforma de estatutos de<br>fundaciones, corporaciones y/ asociaciones sin ánimo de lucro                            |                           |          |   |  |
| SECRETARÍA DE SALUD              | Código:                                                                                                    | SDS-GTC-MN-000            | Versión: | 1 |  |
| Elaborado por: xxxxxxx           | /Revisado por                                                                                                    | : xxxxxxxx / Aprobado por |          |   |  |

GUARDAR Y ENVIAR Si el ciudadano da clic en el botón "Guardar y Enviar", el sistema debe confirmar con el ciudadano si está seguro de realizar el envío de la solicitud.

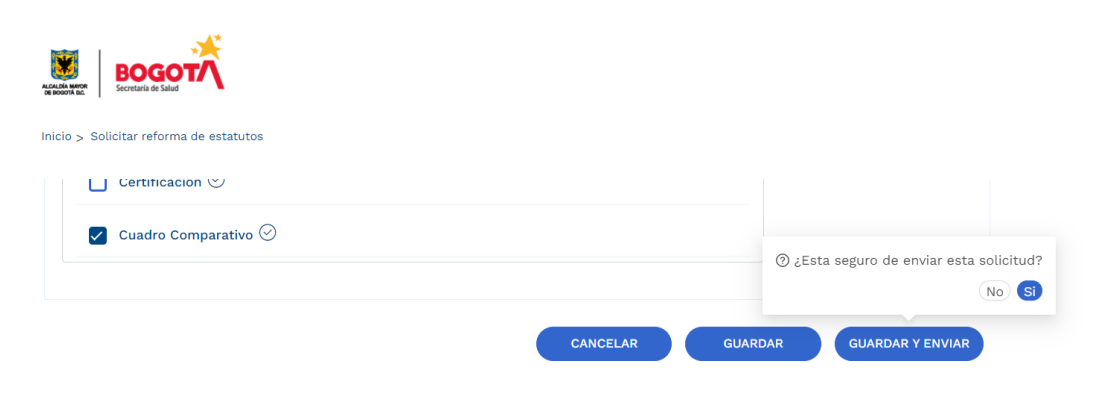

Ilustración 22 – Ciudadano - Enviar solicitud

Al realizar el envío de la solicitud, el sistema presenta el número de radicado con el cual se puede realizar la consulta y seguimiento a la solicitud creada. Por otra parte, permite al ciudadano responder una breve encuesta o simplemente salir del trámite. Igualmente, le presenta en pantalla la confirmación del envío y el número con el que se radicó la solicitud a la Secretaría Distrital de Salud.

|                                                                |                                                     |                                                        |                                           | (a) cludad                   | ano Tramites 2 |
|----------------------------------------------------------------|-----------------------------------------------------|--------------------------------------------------------|-------------------------------------------|------------------------------|----------------|
| 1 Inicio                                                       | Hago mi solicitad                                   | 3 Procesan mi solicitud                                | (2) Respuesta                             | Te explicamos con tutoriales |                |
| Muchas Gracias por utilizar l<br>continuación                  | los servicios en línea de la Secretaria Distrital d | e Salud, para hacerie seguimiento a este trámite no ol | vide anotar el ID del radicado descrito a | ¿Tienes dudas?               |                |
| 2023REREF000001093<br>En el siguiente link lo invitan<br>SALIR | nos a diligenciar una breve encuesta Encuesta       | ]                                                      |                                           |                              |                |
|                                                                | Secretaría Dist                                     | rital de Salud                                         | ROGOTA                                    |                              |                |
|                                                                |                                                     |                                                        | AUGUST MARKET                             |                              |                |

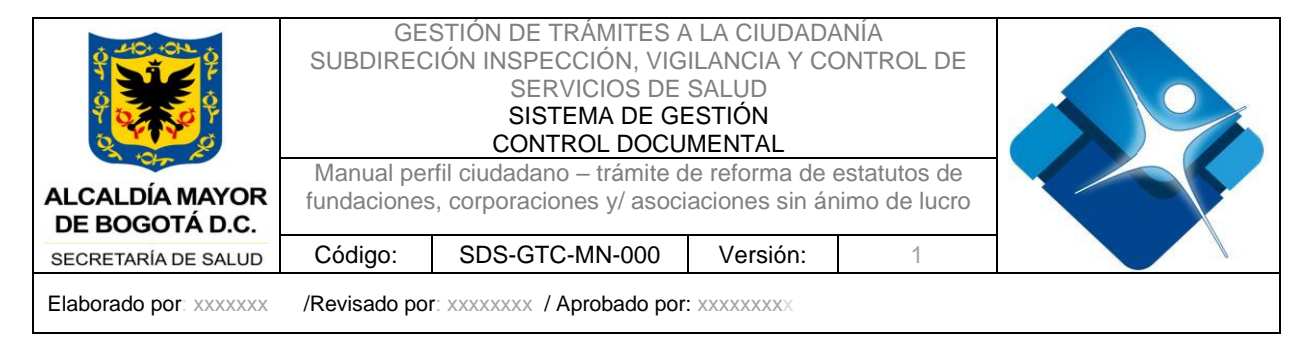

## Consultar solicitud

Para la realización de las consultas de solicitudes que han sido creadas por el usuario solicitante, se debe ingresar desde el botón "Consultar solicitud".

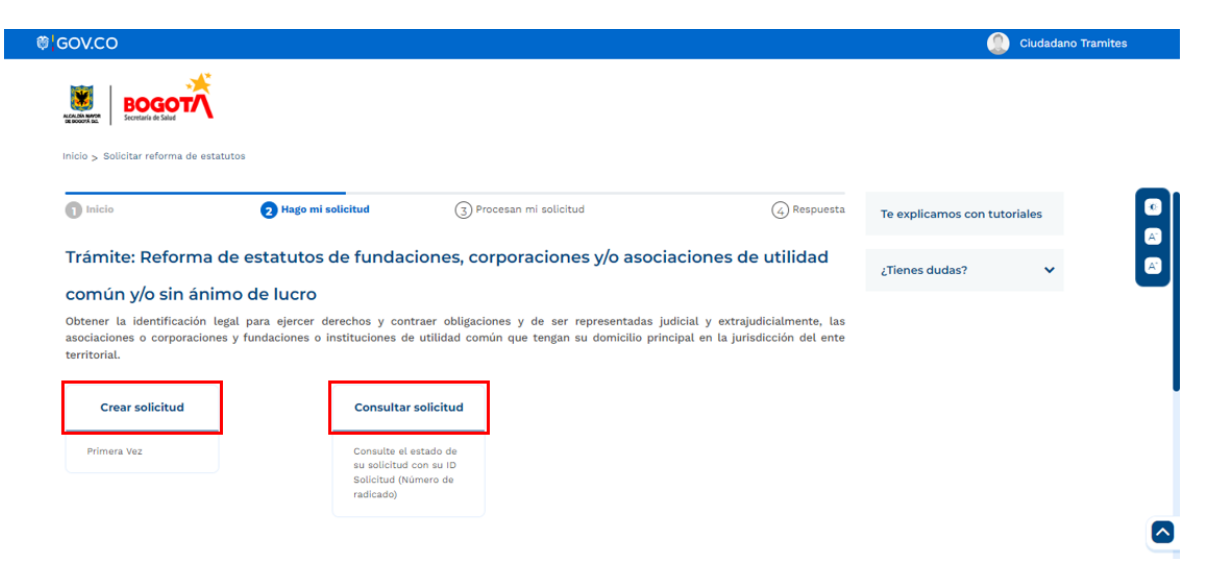

Ilustración 24. Botón "Consultar solicitud"

Una vez se selecciona esta opción, el sistema direccionará a la bandeja de solicitudes desde la visual ciudadano, en donde se presenta la información mediante un cuadro con las siguientes columnas: No de radicado, Nombre del trámite, Tipo de trámite, Fecha, Estado, Acciones y Tiempo de atención restante. Adicionalmente presenta la funcionalidad de filtro sobre los registros presentados en tabla.

La impresión de este documento se considera **COPIA NO CONTROLADA** y no se garantiza que esta corresponda a la versión vigente, salvo en los procesos que usan sello. Esta información es de carácter confidencial y propiedad de la Secretaría Distrital de Salud (SDS); está prohibida su reproducción y distribución sin previa autorización del proceso que lo genera, excepto en los requisitos de ley.

|                               | GE<br>SUBDIREC<br>Manual pe                  | STIÓN DE TR/<br>CIÓN INSPECC<br>SERVIO<br>SISTEM<br>CONTRO<br>rfil ciudadano - | ÁMITES A L<br>IÓN, VIGIL/<br>CIOS DE SA<br>AA DE GES<br>DL DOCUME<br>trámite de i | A CIUDADAI<br>ANCIA Y CO<br>ALUD<br>TIÓN<br>ENTAL<br>reforma de ei | NÍA<br>NTROL DE<br>statutos de |   |
|-------------------------------|----------------------------------------------|--------------------------------------------------------------------------------|-----------------------------------------------------------------------------------|--------------------------------------------------------------------|--------------------------------|---|
| DE BOGOTÁ D.C.                |                                              |                                                                                |                                                                                   |                                                                    |                                |   |
| SECRETARÍA DE SALUD           | Código:                                      | SDS-GTC-N                                                                      | 1N-000                                                                            | Versión:                                                           | 1                              |   |
| Elaborado por: xxxxxxx        | /Revisado po                                 | r: xxxxxxxx / Арі                                                              | obado por: x                                                                      | 000000000                                                          |                                |   |
| inicio > Solucitar reforma de | estatutos de fundaciones, corporac           | iones y/o asociaciones de utilidad                                             | común y/o sin ánimo de lu                                                         | iro                                                                |                                | P |
| Filtrar por                   | 501                                          | Ictonados                                                                      |                                                                                   |                                                                    |                                |   |
| Escoger                       | ~                                            | Buscar por palabra                                                             |                                                                                   | 0                                                                  |                                |   |
| No. de radi                   | cado Nombre del<br>Trámite                   | Tipo de trámite Fecha                                                          | Estado                                                                            | Tiempo o<br>Acciones atención res                                  | le<br>tante                    |   |
| 2023REREF00                   | 0000943 Reforma de<br>estatutos de<br>fundac | Primera Vez 2023-08<br>17:40:2                                                 | -16 Solicitud enviad<br>6 por usuario<br>externo                                  | a 🔵<br>30 (días                                                    | )                              |   |
|                               |                                              | Anterior 1 Siguiente                                                           | 9                                                                                 |                                                                    |                                |   |

Ilustración 25. Bandeja de solicitudes creadas por el ciudadano logueado

### Cargue de soporte de pago para publicación en Gaceta Distrital

Una vez es aprobada la solicitud por los funcionarios de la Secretaria Distrital de Salud, se envían automáticamente las siguientes notificaciones al correo registrado en la sección "Información de la Entidad", indicando la aprobación del trámite y los pasos para pago en gaceta.

- Notificación Aprobación del Tramite

Notificación de aprobación del trámite de Reforma de estatutos que incluye la "Resolución de Reforma" en formato PDF.

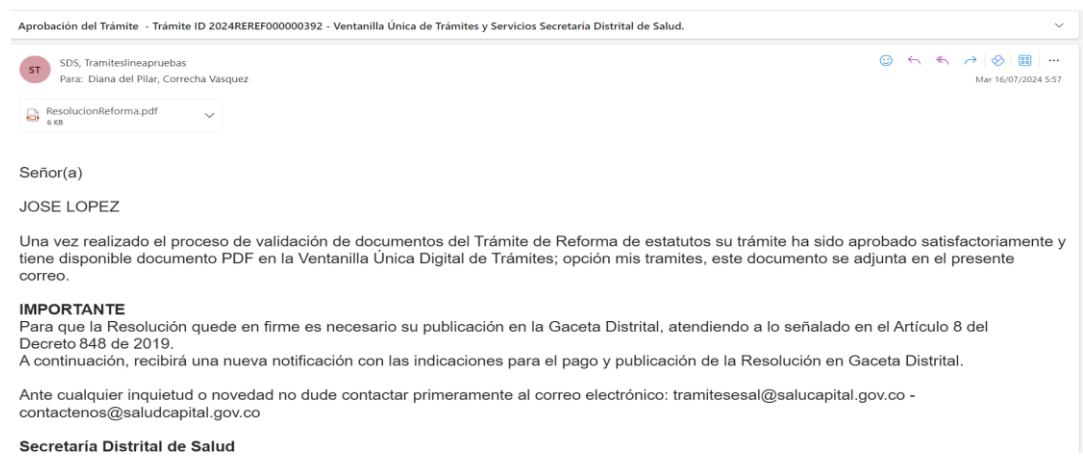

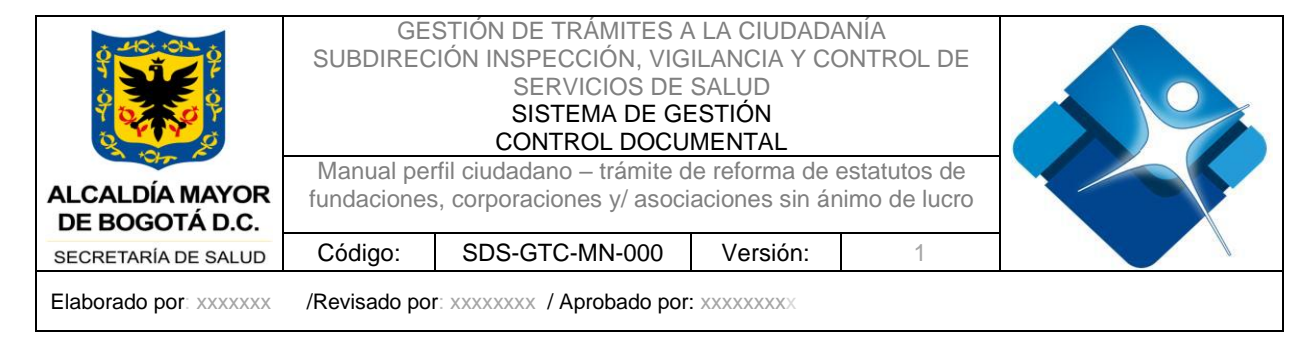

#### Ilustración 26 - Ciudadano Notificación Aprobación

#### Notificación pasos para pago en gaceta distrital

Paso para pago y publicación de Gaceta Distrital del Trámite - Trámite ID 2024REREF000000392 - Ventanilla Única de Trámites y Servicios Secretaría Distrital de Salud

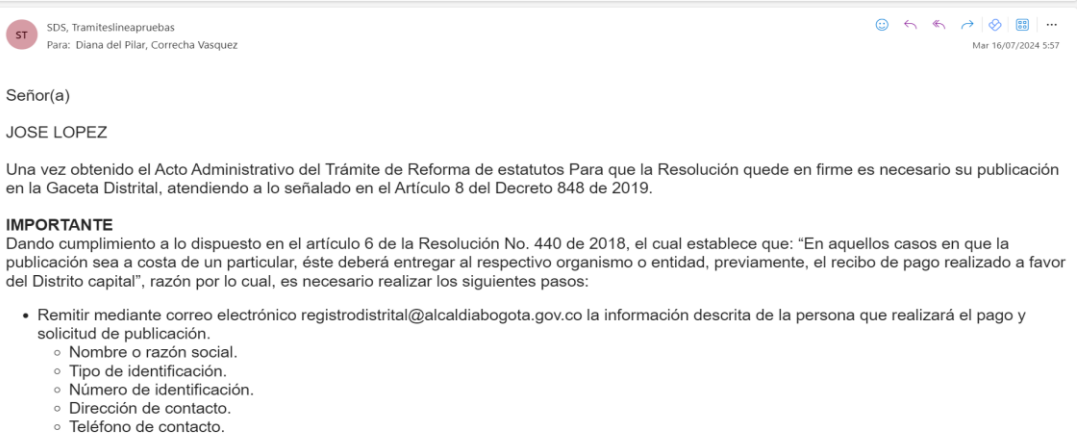

Teletono de contacto
 Correo electrónico.

Ilustración 27 - Ciudadano – Notificación Paso para pago y publicación de Gaceta

Para la realización del "cargue del soporte de pago para publicación en Gaceta distrital" se debe previamente contar con una solicitud que se encuentre en curso y que cuente el estado de "Aprobado y firmado por funcionario" o "Aprobado y firmado recurso por funcionario". El ciudadano solicitante deberá ingresar por la opción "Consultar solicitud" para direccionarse a las solicitudes que están en gestión actualmente.

La impresión de este documento se considera **COPIA NO CONTROLADA** y no se garantiza que esta corresponda a la versión vigente, salvo en los procesos que usan sello. Esta información es de carácter confidencial y propiedad de la Secretaría Distrital de Salud (SDS); está prohibida su reproducción y distribución sin previa autorización del proceso que lo genera, excepto en los requisitos de ley.

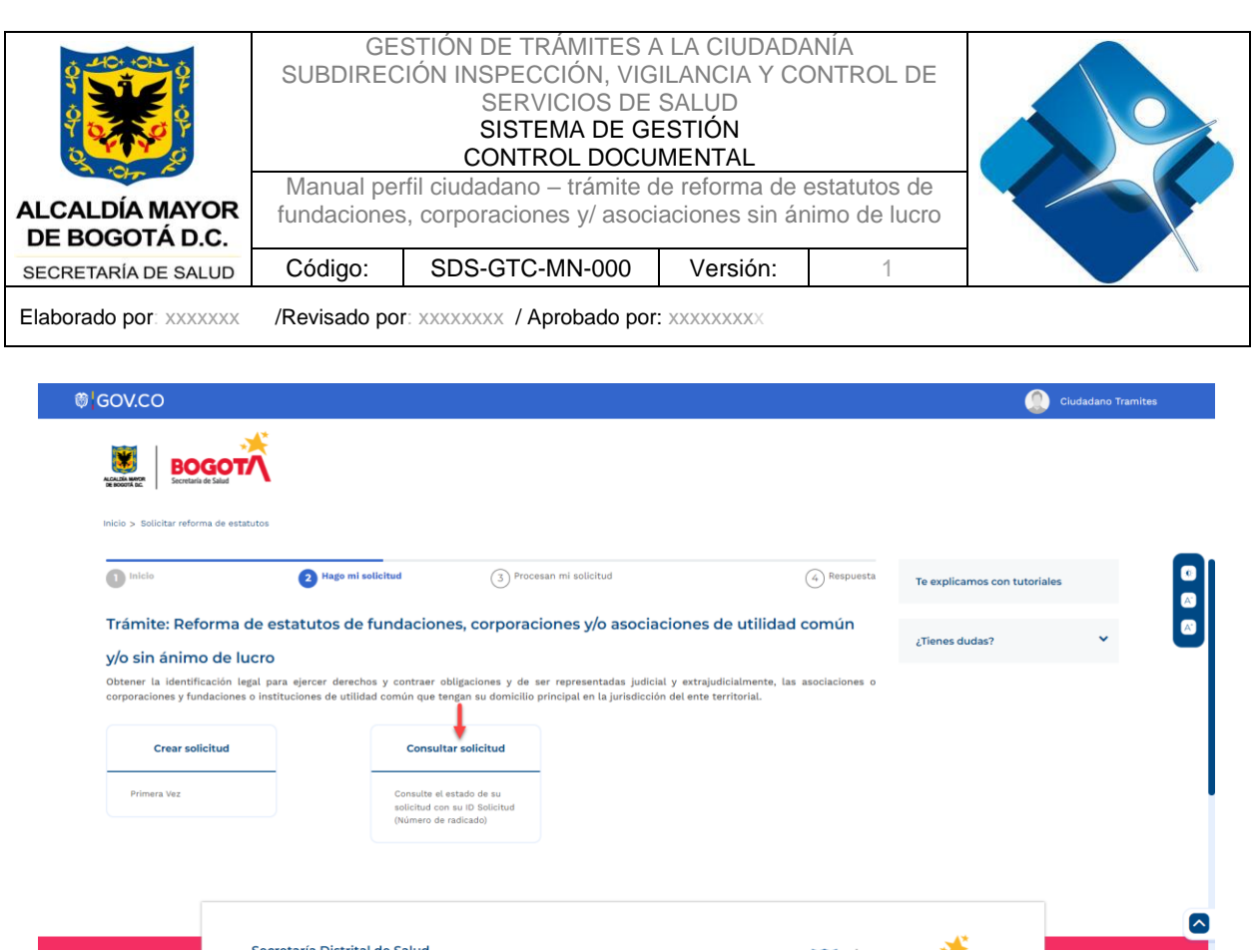

Ilustración 28. Botón "Consultar solicitud"

En la bandeja de solicitudes creadas por el usuario logueado, se podrá consultar todas las solicitudes que se encuentran en curso.

|                                           |                                                                                             |                                                                                                    |                                                                                                    |                                                                                                    | ٩                                                                                                    | Ciudad                                                                                                    |
|-------------------------------------------|---------------------------------------------------------------------------------------------|----------------------------------------------------------------------------------------------------|----------------------------------------------------------------------------------------------------|----------------------------------------------------------------------------------------------------|----------------------------------------------------------------------------------------------------|----------------------------------------------------------------------------------------------------|
|                                           |                                                                                             |                                                                                                    |                                                                                                    |                                                                                                    |                                                                                                    |                                                                                                    |
| Solucionad                                | os                                                                                          |                                                                                                    |                                                                                                    |                                                                                                    |                                                                                                    |                                                                                                    |
| ► Buscar                                  | por palabra                                                                                 |                                                                                                    |                                                                                                    | ٩                                                                                                    |                                                                                                    |                                                                                                    |
| Nombre del<br>Trámite Tipo d              | e trámite Fecha                                                                             | Estado                                                                                                    | Acciones                                                                                                    | Tiempo de atención<br>restante                                                                                                    |                                                                                                    |                                                                                                    |
| Reforma de Prim<br>estatutos de<br>fundac | era Vez 2023-08-25<br>09:48:15                                                              | Aprobado y<br>Firmado recurso<br>por funcionario                                                                                                    |                                                                                                    | 926 (días)                                                                                                    |                                                                                                    |                                                                                                    |
| An                                        | terior 1 Siguiente                                                                          | t                                                                                                    |                                                                                                    |                                                                                                    |                                                                                                    |                                                                                                    |
|                                           | Solucionad<br>Buscar<br>Nombre del<br>Tràmite<br>Reforma de<br>estatutos de<br>fundac<br>An | Solucionados           Solucionados           Buscar por palabra           Nombre del<br>Trámite         Tipo de trámite         Fecha           Reforma de<br>estatutos de<br>fundac         Primera Vez         2023-08-25<br>09:48:15           Anterior         1         Siguiente | Solucionados           Buscar por palabra           Nombre del<br>Tránite         Tipo de trámite         Fecha         Estado           Reforma de<br>estatutos de<br>fundac         Primera Vez         2023-08-25<br>09:48:15         Aprobado y<br>Firmado recurso<br>por funcionario           Anterior         1         Siguiente         Siguiente | Solucionados         Buscar por palabra         Nombre del<br>Trainite       Tipo de trámite       Pecha       Estado       Acciones         Reforma de<br>estatutos de<br>fundac       Primera Vez       2023-08-25<br>09:48:15       Aprobado y<br>Firmado recurso<br>por funcionario       •••         Anterior       1       Siguiente       Siguiente       ••• | Solucionados           Solucionados           Buscar por palabra         Contractor de la contractor de la cont | Solucionados           Solucionados           Buscar por palabra           O           Hombre del<br>Trainte         Tipo de trámite           Primera Vez         2023-08-25           Aprobado y<br>fundac         Primera Vez           09-48:15         Primera Vez           09-48:15         Primera Vez           09-48:15         Primera Vez           09-48:15         Primera Vez           09-48:15         Primera Vez           26 (dias)           Anterior         1 |

#### Ilustración 29. Bandeja de casos en curso

Una vez identificada la solicitud que cuente con las condiciones anteriormente descritas, en la columna acciones se identifica la opción "Cargar comprobante de

La impresión de este documento se considera **COPIA NO CONTROLADA** y no se garantiza que esta corresponda a la versión vigente, salvo en los procesos que usan sello. Esta información es de carácter confidencial y propiedad de la Secretaría Distrital de Salud (SDS); está prohibida su reproducción y distribución sin previa autorización del proceso que lo genera, excepto en los requisitos de ley.

|                                  | GE:<br>SUBDIREC           | STIÓN DE TRÁMITES A<br>CIÓN INSPECCIÓN, VIG<br>SERVICIOS DE<br>SISTEMA DE GE<br>CONTROL DOCU | LA CIUDADA<br>ILANCIA Y CO<br>SALUD<br>ESTIÓN<br>MENTAL | ANÍA<br>ONTROL DE             |  |
|----------------------------------|---------------------------|----------------------------------------------------------------------------------------------|---------------------------------------------------------|-------------------------------|--|
| ALCALDÍA MAYOR<br>DE BOGOTÁ D.C. | Manual per<br>fundaciones | rfil ciudadano – trámite c<br>s, corporaciones y/ asoci                                      | e reforma de<br>aciones sin ár                          | estatutos de<br>nimo de lucro |  |
| SECRETARÍA DE SALUD              | Código:                   | SDS-GTC-MN-000                                                                               | Versión:                                                | 1                             |  |
| Elaborado por: xxxxxxx           | /Revisado po              | r: xxxxxxxx / Aprobado por                                                                   | XXXXXXXXXX                                              |                               |  |

pago" el usuario deberá ingresar por esta opción para proceder con la creación de la solicitud de este tipo.

| ©GOV.C                         | C                           |                                      |                    |                        |                                                        |               |                                | () Ciuda | dano Tramites |        |
|--------------------------------|-----------------------------|--------------------------------------|--------------------|------------------------|--------------------------------------------------------|---------------|--------------------------------|----------|---------------|--------|
| ALCALES MOTOR<br>DE MODORA BIC |                             |                                      |                    |                        |                                                        |               |                                |          |               |        |
| Inicio > Sol                   | icitar reforma de estatutos |                                      |                    |                        |                                                        |               |                                |          |               |        |
|                                | Recientes                   | S                                    | olucionados        |                        |                                                        |               |                                |          |               | ۰<br>۸ |
|                                |                             |                                      |                    |                        |                                                        |               |                                |          |               | A.     |
|                                | Filtrar por<br>Escoger      | ~                                    | Buscar por palabra |                        |                                                        |               | ٩                              |          |               |        |
|                                | No. de radicado             | Nombre del<br>Trámite                | Tipo de trámite    | Fecha                  | Estado                                                 | Acciones      | Tiempo de atención<br>restante |          |               |        |
|                                | 2023REREF000000999          | Reforma de<br>estatutos de<br>fundac | Primera Vez        | 2023-08-25<br>09:48:15 | Aprobado y<br>Firmado recurso<br>Cargar comprobante de | •••<br>pago 🗲 | 26 (días)                      |          |               |        |
|                                |                             |                                      | _                  |                        | Descargar resolución (.ș                               | odf)          |                                |          |               |        |
|                                |                             |                                      | Anterior 1         | Siguiente              |                                                        |               |                                |          |               |        |
|                                |                             |                                      |                    |                        |                                                        |               |                                |          |               | U      |

Ilustración 30. Opción "Cargar comprobante de pago" de la columna "Acciones"

Una vez se ingresa a la solicitud, se presentarán todas las secciones anteriormente diligenciadas (al momento de la creación de la solicitud) y una sección adicional llamada "Publicación en Gaceta Distrital". En esta sección se habilita el campo "Comprobante de pago" en donde el ciudadano podrá realizar el cargue del soporte de pago para publicación en la Gaceta distrital.

Nota. El soporte de pago a cargar deberá estar en formato .pdf.

La impresión de este documento se considera **COPIA NO CONTROLADA** y no se garantiza que esta corresponda a la versión vigente, salvo en los procesos que usan sello. Esta información es de carácter confidencial y propiedad de la Secretaría Distrital de Salud (SDS); está prohibida su reproducción y distribución sin previa autorización del proceso que lo genera, excepto en los requisitos de ley.

| ALCALDÍA MAYOR<br>DE BOGOTÁ D.C. | GE<br>SUBDIREC<br>Manual pe<br>fundaciones            | STIÓN DE TRÁMITES A<br>CIÓN INSPECCIÓN, VIG<br>SERVICIOS DE<br>SISTEMA DE GE<br>CONTROL DOCU<br>rfil ciudadano – trámite d<br>s, corporaciones y/ asoci | A LA CIUDADA<br>ILANCIA Y CO<br>SALUD<br>ESTIÓN<br>MENTAL<br>le reforma de e<br>aciones sin ár | NÍA<br>ONTROL DE<br>estatutos de<br>imo de lucro       |                                                                    |
|----------------------------------|-------------------------------------------------------|----------------------------------------------------------------------------------------------------|------------------------------------------------------------------------------------------------|--------------------------------------------------------|--------------------------------------------------------------------|
| SECRETARÍA DE SALUD              | Código:                                               | SDS-GTC-MN-000                                                                                                    | Versión:                                                                                       | 1                                                      |                                                                    |
| Elaborado por: xxxxxxx           | /Revisado po                                          | r: xxxxxxxxx / Aprobado por:                                                                                                    | XXXXXXXXXX                                                                                     |                                                        |                                                                    |
| Comprobante de Pago              | atutos<br>astutos<br>atutos<br>tación<br>ta Distrital | CARGAR ARCHVO<br>CANCELAR G                                                                                                    | KUARDAR ENV                                                                                    | <ul> <li>✓</li> <li>✓</li> <li>✓</li> <li>✓</li> </ul> | <ul> <li>Ciudadano Tramites</li> <li>Ciudadano Tramites</li> </ul> |
|                                  | Secretaría Distrital de S                             | alud                                                                                                    |                                                                                                |                                                        | s 🖉                                                                |

Ilustración 31. Sección "Publicación en Gaceta Distrital"

Se podrá realizar la previsualización del documento cargado por parte del ciudadano, dando clic en el icono de PDF identificado al lado del nombre del documento cargado.

| GOV.CO                                  |                |                    | () Ciudadano Tramites |
|-----------------------------------------|----------------|--------------------|-----------------------|
| BOGOTA                                  |                |                    |                       |
| Inicio > Solicitar reforma de estatutos |                |                    |                       |
| Información de sedes                    |                | *                  |                       |
| Modificación de estatutos               |                | *                  |                       |
| Adicionar documentación                 |                | *                  |                       |
| Publicación en Gaceta Distrital         |                | ^                  |                       |
| Comprobante de Pago                     | CARGAR ARCHIVO | 1PagoGaceta.pdf 📰  |                       |
|                                         | CANCELAR       | GUARDAR ENVIAR     |                       |
|                                         |                |                    |                       |
|                                         | 🔗 Documento ag | gregado con éxito. |                       |
| Secretaría Distrital de Sa              | lud            | NOR I              | *                     |

Ilustración 32. Previsualización del documento cargado

Una vez se realiza el cargue del soporte de pago para publicación en Gaceta Distrital, se realiza el envío de la solicitud para gestión por parte de la secretaria Distrital de Salud mediante el botón "Enviar".

| ALCALDÍA MAYOR<br>DE BOGOTÁ D.C. | GE<br>SUBDIREC<br>Manual per<br>fundaciones | STIÓN DE TRÁMITES A<br>SIÓN INSPECCIÓN, VIG<br>SERVICIOS DE<br>SISTEMA DE GE<br>CONTROL DOCU<br>fil ciudadano – trámite c<br>s, corporaciones y/ asoci | LA CIUDADA<br>ILANCIA Y CO<br>SALUD<br>STIÓN<br>MENTAL<br>e reforma de o<br>aciones sin ár | ANÍA<br>DNTROL DE<br>estatutos de<br>nimo de lucro |  |
|----------------------------------|---------------------------------------------|----------------------------------------------------------------------------------------------------|--------------------------------------------------------------------------------------------|----------------------------------------------------|--|
| SECRETARÍA DE SALUD              | Código:                                     | SDS-GTC-MN-000                                                                                                    | Versión:                                                                                   | 1                                                  |  |
| Elaborado por: xxxxxxx           | /Revisado po                                | r: xxxxxxxx / Aprobado por                                                                                                    | XXXXXXXXXX                                                                                 |                                                    |  |

| Incloip > Societar reforma de estatutos |                                                               |  |
|-----------------------------------------|---------------------------------------------------------------|--|
| Información de sedes                    | *                                                             |  |
| Modificación de estatutos               | ~                                                             |  |
| Adicionar documentación                 | ~                                                             |  |
| Publicación en Gaceta Distrital         | ^                                                             |  |
| Comprobante de Pago                     | CARGAR ARCHIVO 1Page ③ ¿Esta seguro de enviar esta solicitud? |  |
|                                         | CANCELAR GUARDAR ENVIAR                                       |  |
|                                         | T                                                             |  |

Se presenta en pantalla el mensaje de confirmación del envío de la solicitud a gestión por parte de la Secretaría distrital de salud.

| GOV.CO                                                 |                                                              |                                                        |                                         | ٩                          | Ciudadano Tramites | 8 |
|--------------------------------------------------------|--------------------------------------------------------------|--------------------------------------------------------|-----------------------------------------|----------------------------|--------------------|---|
| BOGC                                                   | л <del>7</del> ,                                             |                                                        |                                         |                            |                    |   |
| ALCALDIA MAYOR<br>DE BOODTA DC. Secretaria de Salud    |                                                              |                                                        |                                         |                            |                    |   |
| Inicio > Solicitar reforma de                          | estatutos                                                    |                                                        |                                         |                            |                    |   |
| 1 Inicio                                               | 2 Hago mi solicitud                                          | 3 Procesan mi solicitud                                | 4 Respuesta                             | Te explicamos con tutorial | es                 |   |
| Muchas Gracias por utiliz<br>radicado descrito a conti | tar los servicios en línea de la Secretaria Dist<br>inuación | rital de Salud, para hacerle seguimiento a este trámit | e no olvide anotar el ID del            | ¿Tienes dudas?             | ~                  |   |
|                                                        |                                                              |                                                        |                                         |                            |                    |   |
| Numero de Radicado<br>2023REREF000000999               |                                                              |                                                        |                                         |                            |                    |   |
| En el siguiente link lo inv                            | itamos a diligenciar una breve encuesta: Enc                 | uesta                                                  |                                         |                            |                    |   |
| SALIR                                                  |                                                              |                                                        |                                         |                            |                    |   |
|                                                        |                                                              |                                                        |                                         |                            |                    |   |
|                                                        |                                                              |                                                        |                                         |                            |                    |   |
|                                                        |                                                              | Su solicítud se ha actualizado corre                   | BC                                      | GOT/\                      |                    |   |
| llustr                                                 | Sede principal                                               |                                                        | ALCALIXA MARCH<br>DE BODOTA BC. Secreta | iria de Salud              | 14.00              |   |

llustración 34. Mensaje de confirmación de envio de la solicitud a gestion

|                                  | ANÍA<br>ONTROL DE         |                                                        |                                  |                               |  |
|----------------------------------|---------------------------|--------------------------------------------------------|----------------------------------|-------------------------------|--|
| ALCALDÍA MAYOR<br>DE BOGOTÁ D.C. | Manual per<br>fundaciones | fil ciudadano – trámite d<br>s, corporaciones y/ asoci | e reforma de e<br>aciones sin ár | estatutos de<br>nimo de lucro |  |
| SECRETARÍA DE SALUD              | Código:                   | SDS-GTC-MN-000                                         | Versión:                         | 1                             |  |
| Elaborado por: xxxxxxx           | /Revisado por             | : xxxxxxxx / Aprobado por                              | XXXXXXXXXX                       |                               |  |

## Crear solicitud de Recurso de reposición

Una vez el ciudadano recibe la respuesta inicial por parte de la Secretaría Distrital de Salud, tiene la opción de realizar un recurso de reposición para apelar a la resolución generada por motivo de inconformidad en la respuesta o por error en la información generada.

Para la realización de una solicitud de "Recurso de reposición" se debe previamente contar con una solicitud que se encuentre en curso y que cuente el estado de "Aprobado y firmado por funcionario". El ciudadano solicitante deberá ingresar por la opción "Consultar solicitud" para direccionarse a las solicitudes que están en gestión actualmente.

| GOV.CO                                           |                                                    |                        |                                          |          |                                | () Ciudadano Tramites |
|--------------------------------------------------|----------------------------------------------------|------------------------|------------------------------------------|----------|--------------------------------|-----------------------|
| Receiver activity of Salar                       |                                                    |                        |                                          |          |                                |                       |
| Inicio > Solicitar reforma de estatutos          |                                                    |                        |                                          |          |                                |                       |
| Reforma de estatutos de asociaciones de utilidad | e tundaciones, corporad<br>I común y/o sin ánimo c | ciones y/o<br>de lucro |                                          |          |                                |                       |
| Recientes                                        | Solucionados                                       |                        |                                          |          |                                |                       |
|                                                  |                                                    |                        |                                          |          |                                |                       |
| Filtrar por                                      |                                                    |                        |                                          |          |                                |                       |
| Escoger                                          | ✓ Buscar por palabi                                | ra                     |                                          |          | 0                              |                       |
| No. de radicado                                  | Nombre del<br>Trámite                              | Fecha                  | Estado                                   | Acciones | Tiempo de<br>atención restante |                       |
| 2023REREF000000999                               | Reforma de Primera Vez<br>estatutos de<br>fundac   | 2023-08-25<br>09:48:15 | Aprobado y<br>Firmado por<br>funcionario |          | 27 (días)                      |                       |
|                                                  |                                                    |                        |                                          |          |                                |                       |

Ilustración 35. bandeja de casos en curso asociados al ciudadano logueado

En la columna acciones se identifica la opción "Recurso reposición" el usuario deberá ingresar por esta opción para proceder con la creación de la solicitud de este tipo.

**Nota.** El usuario solicitante contará con un máximo de 10 días calendario para realizar la creación de la solicitud de "Recurso de reposición", una vez superado este tiempo, la opción de creación de la solicitud desaparecerá de las acciones disponibles sobre la solicitud.

La impresión de este documento se considera **COPIA NO CONTROLADA** y no se garantiza que esta corresponda a la versión vigente, salvo en los procesos que usan sello. Esta información es de carácter confidencial y propiedad de la Secretaría Distrital de Salud (SDS); está prohibida su reproducción y distribución sin previa autorización del proceso que lo genera, excepto en los requisitos de ley.

| ALCALDÍA MA<br>DE BOGOTÁ          | AYOR M<br>fur                           | GE:<br>JBDIREC<br>anual per<br>ndaciones | STIÓN DE<br>IÓN INSPE<br>SIS<br>CON<br>fil ciudadar<br>, corporacio | TRÁMITES A<br>CCIÓN, VIGI<br>RVICIOS DE S<br><b>TEMA DE GE</b><br><b>FROL DOCUI</b><br>to – trámite d<br>pones y/ asocia | LA CIUDAE<br>LANCIA Y C<br>SALUD<br>STIÓN<br>MENTAL<br>e reforma de<br>aciones sin á | OANÍA<br>CONTROL DE<br>e estatutos de<br>animo de lucro |  |
|-----------------------------------|-----------------------------------------|------------------------------------------|---------------------------------------------------------------------|----------------------------------------------------------------------------------------------------|--------------------------------------------------------------------------------------|---------------------------------------------------------|--|
| SECRETARÍA DE S                   | SALUD C                                 | ódigo:                                   | SDS-GT                                                              | C-MN-000                                                                                                    | Versión:                                                                             | 1                                                       |  |
| Elaborado por: x                  | xxxxx /Re                               | evisado por                              | : xxxxxxx /                                                         | Aprobado por:                                                                                                    | XXXXXXXXXX                                                                           |                                                         |  |
|                                   |                                         |                                          |                                                                     |                                                                                                    |                                                                                      |                                                         |  |
| inicio > Solicitar<br>Established | reforma de estatutos<br>ar por<br>coger | •                                        | Buscar por palabra                                                  |                                                                                                    |                                                                                      | 8)                                                      |  |

Ilustración 36. Acciones posibles a tomar con la solicitud seleccionada

SALIR

Una vez ingresada a la opción "Recurso reposición" se presenta en pantalla el campo de texto de "Observaciones del recurso de reposición o solicitar aclaraciones" y el campo de carga de documentación llamado "Soporte del recurso de reposición o solicitar aclaraciones". Estos dos campos mencionados anteriormente son de obligatorio diligenciamiento por parte del solicitante.

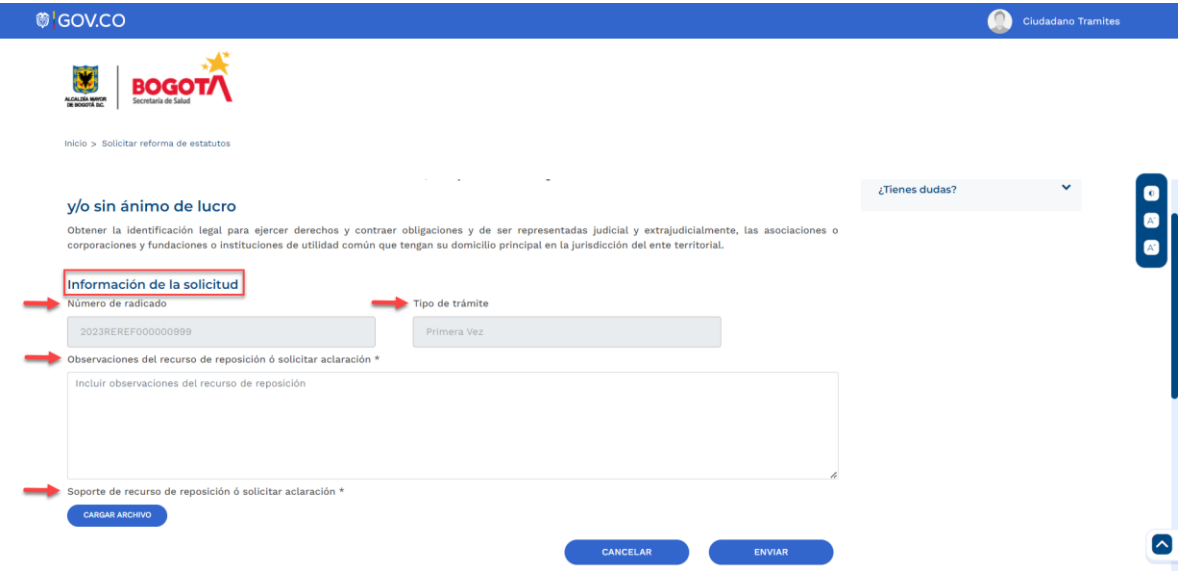

Ilustración 37. Información para realizar la solicitud de recurso de reposición

La impresión de este documento se considera **COPIA NO CONTROLADA** y no se garantiza que esta corresponda a la versión vigente, salvo en los procesos que usan sello. Esta información es de carácter confidencial y propiedad de la Secretaría Distrital de Salud (SDS); está prohibida su reproducción y distribución sin previa autorización del proceso que lo genera, excepto en los requisitos de ley.

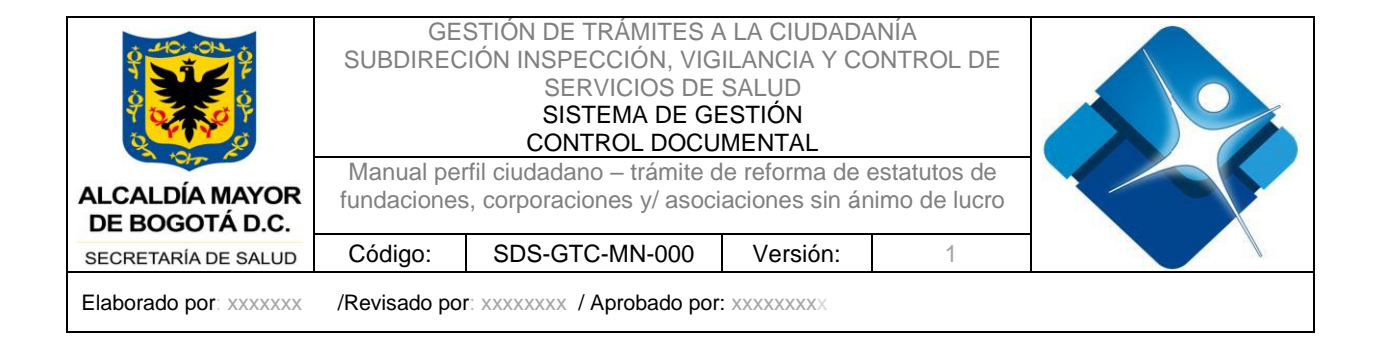

Para realizar el cargue del soporte de la solicitud, se debe dar clic en el botón "Cargar archivo".

| GOV.CO                                                                                                    |                             |                                                                                                    |          |                | Ciudadano Tramites |  |
|----------------------------------------------------------------------------------------------------|-----------------------------|----------------------------------------------------------------------------------------------------|----------|----------------|--------------------|--|
| BOGOTA<br>Secretaria de Salud                                                                                    |                             |                                                                                                    |          |                |                    |  |
| Inicio > Solicitar reforma de estatutos                                                                          |                             |                                                                                                    |          |                |                    |  |
| v/o sin ánimo de lucro                                                                                           |                             | · ·                                                                                                    |          | ¿Tienes dudas? | *                  |  |
| Obtener la identificación legal para ejercer derechos<br>corporaciones y fundaciones o instituciones de utilidad | y contraer d<br>común que t | bligaciones y de ser representadas judicial y extrajudicialmente, las asocia<br>ngan su domicilio principal en la jurisdicción del ente territorial. | ciones o |                |                    |  |
| Información de la solicitud<br>Número de radicado                                                                |                             | Tipo de trámite                                                                                                    |          |                |                    |  |
| 2023REREF000000999                                                                                               |                             | Primera Vez                                                                                                    |          |                |                    |  |
| Observaciones del recurso de reposición ó solicitar acla                                                         | ación *                     |                                                                                                    |          |                |                    |  |
| Se solicita aclaración sobre el trámite.                                                                         |                             |                                                                                                    |          |                |                    |  |
| Soporte de recurso de reposición ó solicitar aclaración                                                          |                             |                                                                                                    | le       |                |                    |  |
| CARGAR ARCHIVO                                                                                                   | DF Atencione                | is individuales.pdf 🚾                                                                                                    |          |                |                    |  |
|                                                                                                    |                             |                                                                                                    |          |                |                    |  |

Ilustración 38. Botón "Cargar archivo"

Luego de diligenciar los campos anteriormente mencionados, se procede a realizar el envío de la solicitud mediante el botón "Enviar" presentado en la parte inferior de la pantalla.

La impresión de este documento se considera **COPIA NO CONTROLADA** y no se garantiza que esta corresponda a la versión vigente, salvo en los procesos que usan sello. Esta información es de carácter confidencial y propiedad de la Secretaría Distrital de Salud (SDS); está prohibida su reproducción y distribución sin previa autorización del proceso que lo genera, excepto en los requisitos de ley.

| ALCALDÍA MAYOR<br>DE BOGOTÁ D.C.                                                                                                    | GE:<br>SUBDIREC<br>Manual per<br>fundaciones                                                                                                    | GESTIÓN DE TRÁMITES A LA CIUDADANÍA<br>SUBDIRECIÓN INSPECCIÓN, VIGILANCIA Y CONTROL DE<br>SERVICIOS DE SALUD<br>SISTEMA DE GESTIÓN<br>CONTROL DOCUMENTAL<br>Manual perfil ciudadano – trámite de reforma de estatutos de<br>fundaciones, corporaciones y/ asociaciones sin ánimo de lucro |                                                           |                            |        |
|----------------------------------------------------------------------------------------------------|----------------------------------------------------------------------------------------------------|----------------------------------------------------------------------------------------------------|-----------------------------------------------------------|----------------------------|--------|
| SECRETARÍA DE SALUD                                                                                                    | Código:                                                                                                    | SDS-GTC-MN-000                                                                                                    | Versión:                                                  | 1                          |        |
| Elaborado por: xxxxxxx                                                                                                    | /Revisado por                                                                                                    | r: xxxxxxxx / Aprobado por:                                                                                                    | XXXXXXXXX                                                 |                            |        |
| COURT OF COURSE OF COURSE OF CO | utos cro pal para ejercer derechos y cc o instituciones de utilidad com itud reposición ó solicitar aclaració el trámite. ción ó solicitar aclaración * | ontraer obligaciones y de ser representadas judici<br>ún que tengan su domicilio principal en la jurisdicció<br>Tipo de trámite<br>Primera Vez<br>n *                                                                                                    | al y extrajudicialmente, las a<br>n del ente territorial. | ¿Tienes d<br>iociaciones o | Uudas? |

Ilustración 39. botón "Enviar" solicitud de Recurso de reposición a gestión

Se presenta en pantalla el mensaje de confirmación del envío de la solicitud a gestión por parte de la Secretaría distrital de salud.

| GOV.CO                                                                          |                                                             |                                                         |                              |                            | Ciudadano Tran | ites |
|---------------------------------------------------------------------------------|-------------------------------------------------------------|---------------------------------------------------------|------------------------------|----------------------------|----------------|------|
| ACALYO MAGE<br>REGISTRA CONSIGNATION                                            | 2                                                           |                                                         |                              |                            |                |      |
|                                                                                 | Hago ml solicitud                                           | 3 Procesan mi solicitud                                 | (4) Respuesta                | Te explicamos con tutorial | les            |      |
| Muchas Gracias por utiliz<br>radicado descrito a conti                          | zar los servicios en línea de la Secretaria Dis<br>inuación | trital de Salud, para hacerle seguimiento a este trámit | e no olvide anotar el ID del | ¿Tienes dudas?             | ~              |      |
| Numero de Radicado<br>2023REREF00000999<br>En el siguiente link lo inv<br>SALIR | itamos a dilgenciar una breve encuesta: En                  | uesta                                                   |                              |                            |                |      |
|                                                                                 |                                                             |                                                         |                              |                            |                |      |

Ilustración 40. Mensaje de confirmación del envío de la solicitud

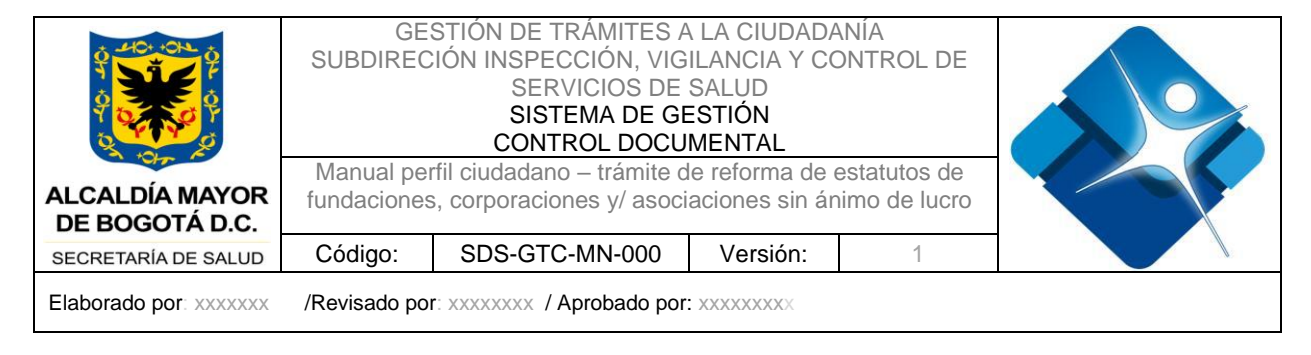

## Certificado

Cuando una solicitud a finalizado su proceso en el trámite, el ciudadano solicitante deberá ingresar por la opción "Consultar solicitud", pestaña "Solucionados" para direccionarse a las solicitudes que se encuentran en estado "Finalizado, aprobado y publicado".

| ov.co                                                                                         |                                                                       |                                   |                                                       |                                                      |                                                           |                        |                            | ٥  | Fundación Hospital San Carlo |
|-----------------------------------------------------------------------------------------------|-----------------------------------------------------------------------|-----------------------------------|-------------------------------------------------------|------------------------------------------------------|-----------------------------------------------------------|------------------------|----------------------------|----|------------------------------|
| icio > Solicitar reforma de estatutos                                                         |                                                                       |                                   |                                                       |                                                      |                                                           |                        |                            |    |                              |
| Inicio                                                                                        | 2 Hago mi so                                                          | licitud                           | Procesan mi solicitud                                 |                                                      |                                                           | Respuesta              | Te explicamos con tutorial | es |                              |
| rámite: Reforma de e<br>Ibtener la aprobación de las moc<br>ubsector salud, domiciliadas en B | estatutos de fundac<br>dificaciones realizadas a los e<br>Sogotá D.C. | iones, corporacione:              | s y/o asociaciones o<br>ente en las fundaciones, corp | le utilidad común y<br>oraciones y/o asociaciones de | <b>/o sin ánimo de lu</b> o<br>utilidad común y/o sin áni | cro<br>mo de lucro del | ¿Tienes dudas?             | *  |                              |
| Recientes                                                                                     | Solucionados                                                          |                                   |                                                       |                                                      |                                                           |                        |                            |    |                              |
| Filtrar por                                                                                   |                                                                       |                                   |                                                       |                                                      |                                                           |                        |                            |    |                              |
| Escoger                                                                                       |                                                                       | Buscar por palabra                |                                                       |                                                      |                                                           | 0                      |                            |    |                              |
| No. de r                                                                                      | adicado                                                               | Nombre del Trámite                | Tipo de trámite                                       | Fecha                                                | Estado                                                    | Acciones               |                            |    |                              |
| 2024REREF                                                                                     | 000000399                                                             | Reforma de estatutos de<br>fundac | Modificación                                          | 2024-07-16                                           | Finalizado, aprobado,<br>firmado y publicado              |                        |                            |    |                              |

Ilustración 41 - Ciudadano - Bandeja Solucionados

En la columna "Acciones", se visualizan tres puntos, que habilitan la opción "Descargar resolución (.pdf)".

| Recientes     | Solucionados |                                   |                 |            |                                              |          |
|---------------|--------------|-----------------------------------|-----------------|------------|----------------------------------------------|----------|
| <b>F</b> iles |              |                                   |                 |            |                                              |          |
| Escoger       |              | ♥ Buscar por palabra              |                 |            |                                              | 0        |
| No. de ra     | adicado      | Nombre del Trámite                | Tipo de trámite | Fecha      | Estado                                       | Accione  |
| 2024REREF     | 00000399     | Reforma de estatutos de<br>fundac | Modificación    | 2024-07-16 | Finalizado, aprobado,<br>firmado y publicado |          |
| 2024REREF     | 00000397     | Reforma de estatutos de           | Modificación    | 2024-05-10 | F Descargar resolución                       | n (.pdf) |

Ilustración 42 - Ciudadano - Solucionados - Descarga Resolución

Al seleccionar "Descargar resolución (.pdf)", se habilita la ventana "Descarga de documentos", que permite al ciudadano descargar el "Certificado de Existencia" y el "Comprobante de la publicación de la resolución en Gaceta Distrital".

La impresión de este documento se considera **COPIA NO CONTROLADA** y no se garantiza que esta corresponda a la versión vigente, salvo en los procesos que usan sello. Esta información es de carácter confidencial y propiedad de la Secretaría Distrital de Salud (SDS); está prohibida su reproducción y distribución sin previa autorización del proceso que lo genera, excepto en los requisitos de ley.

| ALCALDÍA MAYOR<br>DE BOGOTÁ D.C.                | GESTIÓN DE TRÁMITES A LA CIUDADANÍA<br>SUBDIRECIÓN INSPECCIÓN, VIGILANCIA Y CONTROL DE<br>SERVICIOS DE SALUD<br>SISTEMA DE GESTIÓN<br>CONTROL DOCUMENTAL<br>Manual perfil ciudadano – trámite de reforma de estatutos de<br>fundaciones, corporaciones y/ asociaciones sin ánimo de lucro |          |  |  |   |
|-------------------------------------------------|----------------------------------------------------------------------------------------------------|----------|--|--|---|
| SECRETARÍA DE SALUD                             | UD Código: SDS-GTC-MN-000 Versión: 1                                                                                                    |          |  |  |   |
| Elaborado por: xxxxxxx / Aprobado por: xxxxxxxx |                                                                                                    |          |  |  |   |
| Descarga                                        | a de docum                                                                                                    | nento(s) |  |  | x |

Descarga

Ilustración 43 - Ciudadano - Solucionados Descarga Documentos

#### Consulta autenticidad de documento

Documento

CertificadoExistencia.pdf

ComprobantePublicación.pdf

En la Ventanilla única digital de trámites y servicios "Agilínea" (url: <u>https://ventanillavirtualtramites.saludcapital.gov.co/Home</u>), en la sección del portal "Consultar la autenticidad de un documento", ubicada en la parte inferior de la página se puede verificar la autenticidad de un documento que ha sido expedido por la SDS. Para ello, solo es necesario ingresar el código que se registró en dicho documento al ser expedido. Posteriormente dar clic en CONSULTAR.

En los documentos expedidos y aprobados por la SDS, después de la firma se visualiza el "Código de verificación" del documento, este es el código de registro a verificar en la sección "Consulte la autenticidad de un documento".

La presente certificación tiene vigencia de noventa (90) días a partir de la fecha de expedición.

subdirector tramites

Subdirector tramites Subdirectora Inspección Vigilancia y Control de Servicios de salud Proyectó: validador tramites Revisó: Coordinador Tramites Código de verificación: 51440767-938b-4952-a52c-26f98707db69

|                                  | GES<br>SUBDIREC           | STIÓN DE TRÁMITES A<br>IÓN INSPECCIÓN, VIG<br>SERVICIOS DE<br>SISTEMA DE GE<br>CONTROL DOCU                                |           |   |  |
|----------------------------------|---------------------------|----------------------------------------------------------------------------------------------------|-----------|---|--|
| ALCALDÍA MAYOR<br>DE BOGOTÁ D.C. | Manual per<br>fundaciones | Manual perfil ciudadano – trámite de reforma de estatutos de fundaciones, corporaciones y/ asociaciones sin ánimo de lucro |           |   |  |
| SECRETARÍA DE SALUD              | Código:                   | SDS-GTC-MN-000                                                                                                    | Versión:  | 1 |  |
| Elaborado por: xxxxxxx           | /Revisado por             | r: xxxxxxxx / Aprobado por                                                                                                 | XXXXXXXXX |   |  |

|                                                                             | « Anterior 1 2 3 4 5 6 Siguiente »                                                                                                    |                         |   |
|-----------------------------------------------------------------------------|----------------------------------------------------------------------------------------------------|-------------------------|---|
| Servicios en línea                                                          | Consulte la autenticidad                                                                                                    | Portales para el        |   |
|                                                                             | de un documento                                                                                                    | ciudadano               | O |
|                                                                             |                                                                                                    | Protocolo de atención   |   |
| Inscripción en el registro especial<br>de prestadores de servicios de salud | El esta sección puede validar la autenticidad del<br>documento emitido por esta entidad. Por favor digite el<br>de comención de la construcción de la construcción de la | Marcon Salester         |   |
| de presidiores de servicios de salud                                        | cddigo da venticacion que viene anexo en el documento                                                                                                    | Partafolio de Trimites  |   |
| Consulta en línea >                                                         | 2023RELPSS000000591                                                                                                    | y Servicies de la SDS   |   |
| Mapas Interactivos >                                                        | CONSULIAR                                                                                                    | SECRETARÍA DE SALUD     |   |
|                                                                             |                                                                                                    | Carta de<br>trato digno |   |
| Otras Ventanillas Virtuales                                                 |                                                                                                    |                         |   |
| BOGOT                                                                       |                                                                                                    |                         |   |
| EPS Capital Salud Ventani                                                   | ila de Trámites y Servicios INVIMA - Trámites                                                                                                    | BOGOT                   |   |

Ilustración 44 - Ventanilla Única - Sección para consultar autenticidad documento

Inmediatamente se presenta una ventana emergente con información relevante del documento.

| ← → C  in black-coast-06625440f-release.eastus2.3.azurestaticapps.net/Home |                                                                                             | ९ छ ★ 🖈 🗉 🖲 : |
|----------------------------------------------------------------------------|---------------------------------------------------------------------------------------------|---------------|
|                                                                            |                                                                                             |               |
| Documento Encontrado                                                       |                                                                                             | ×             |
| ID Trámite                                                                 | Nombre del Trámite                                                                          |               |
| 2023RELPSS00000591                                                         | Licencia para prestación de servicios en seguridad y salud en el trab                       | D             |
| Nombre del solicitante                                                     | Núm. documento id                                                                           |               |
| SIGIFREDO ORTIZ PERDOMO                                                    | 79157131                                                                                    |               |
| Fecha de resolución                                                        | Número de resolución                                                                        |               |
| 2023-06-02T09:53:22.3713852                                                |                                                                                             |               |
| Estado del trámite                                                         |                                                                                             |               |
| Registro de trámite usuario externo                                        |                                                                                             |               |
|                                                                            | En caso de requerir información adicional, escribanos a <u>contactenos@saludcapital.com</u> | trosar        |
|                                                                            |                                                                                             |               |

Ilustración 45 - Ventanilla Única Información del documento reconocido como autentico

|                                  | GE:<br>SUBDIREC           | STIÓN DE TRÁMITES A<br>IÓN INSPECCIÓN, VIG<br>SERVICIOS DE<br>SISTEMA DE GE<br>CONTROL DOCU                                |            |   |  |
|----------------------------------|---------------------------|----------------------------------------------------------------------------------------------------|------------|---|--|
| ALCALDÍA MAYOR<br>DE BOGOTÁ D.C. | Manual per<br>fundaciones | Manual perfil ciudadano – trámite de reforma de estatutos de fundaciones, corporaciones y/ asociaciones sin ánimo de lucro |            |   |  |
| SECRETARÍA DE SALUD              | Código:                   | SDS-GTC-MN-000                                                                                                    | Versión:   | 1 |  |
| Elaborado por: xxxxxxx           | /Revisado por             | r: xxxxxxxx / Aprobado por                                                                                                 | XXXXXXXXXX |   |  |

# 7. CONTROL DE CAMBIOS

| VERSIÓN | FECHA DE<br>APROBACIÓN | RAZÓN DE CREACIÓN O ACTUALIZACIÓN |
|---------|------------------------|-----------------------------------|
| 1.0     | 01/11/2024             | Documento inicial                 |